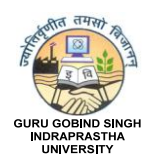

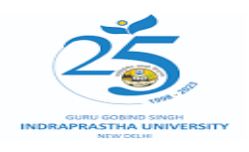

#### F. No.: GGSIPU/CCGPC/2023/938

#### 28<sup>th</sup> March 2024

## Sub. Placement opportunity for B.Com, BA and BBA students of GGSIP University of the batch passing out in year 2024 in the company "TCS" under TCS BPS Hiring for the Batch of 2024 – Phase II.

Dear Placement Officer,

Greetings from CCGPC, GGSIPU!!!

Please find below details of Placement opportunity for B.Com, BA and BBA students of GGSIP University of the batch passing out in year 2024 in the company "TCS" under TCS BPS Hiring for the Batch of 2024 – Phase II. for your reference and circulation to students to apply on given link by **14<sup>th</sup> April 2024 (Sunday)**.

**REGISTRATION LINK:** <u>https://www.tcs.com/careers/india/tcs-bps-fresher-hiring-2024</u>

- Courses & Discipline: Full Time Graduates from B. Com, BA and BBA 2024 Year of Passing candidates may apply.
- **Course Types:** Only full-time courses will be considered (part-time / correspondence courses will not be considered). Candidates who have completed their Secondary and / or Senior Secondary course from NIOS (National Institute of Open Schooling) are also eligible to apply if the other courses are full-time.
- **Highest Qualification:** It is mandatory that the course to be cleared and completed within the stipulated time duration of the course without any backlogs to be eligible for joining in TCS if selected.
- **Backlogs:** Should not have any backlogs at the time of appearing for TCS Selection process. The course should be completed within the stipulated duration of the course.
- **Gap / Break in Education:** It is mandatory for students to declare gaps in education, if any in TCS Application Form. The overall academic gap should not exceed 24 months until the highest qualification. Relevant document proof, as applicable, will be checked for gaps in education.
- Work Experience: Please note, the role is for 'Entry Level Requirement'. However, prior work experience, if any is required to be mandatorily declared by the candidates in the TCS Application Form. And necessary documents supporting this experience are required to be submitted by the candidates at the time of TCS Selection Process.
- Age: Minimum age 18 years and Maximum age 28 years.

<u>Please Note:</u> Last date for registration is 14<sup>th</sup> April 2024 (Sunday).

**Note:** Kindly note that Company have a stringent eligibility criterion and a robust selection process. Candidate's eligibility as per the defined criteria will be checked at various stages of the selection process. At any point of time if they are found ineligible, or data shared by them is found discrepant, their candidature will be disqualified.

Students must register and fill up the application form on the TCS NextStep portal (if not done already). The status of the student should be "<u>Applied for Drive</u>". This is important to be included in the test process.

(Dr. Nisha Singh) Training and Placement Officer CCGPC, GGSIP University

#### **Steps to complete the Application Process:**

Step 1. Logon to the TCS Next Step Portal here (https://www.tcs.com/careers/india/tcs-bps-fresher-hiring-2024)

Step 2. Verification Details as per Aadhaar

- It is important and mandatory to update your details correctly.
- Incorrect details submitted may lead to disqualification of your candidature.

Step 3. Register and apply for the TCS BPS Hiring process for Batch of 2024.

Scenario A. If you are a registered user, kindly login and proceed to complete the application form. Upon submission, kindly click on 'Apply for Drive.'

Scenario B. If you are a new user, kindly click on Register Now, choose category as 'BPS' and proceed to fill your details. Submit your application form and click on 'Apply for Drive.'

**Important:** Please ensure that the details in the TCS Application Form are complete and accurate (Academic Details, Internship, Work Experience, if any)

**Step 4.** Select your mode of test (In-Centre) and choose your preferred test Centre & then click on Apply. Please Note, test Centre once chosen cannot be changed.

Step 5. To confirm your status, check 'Track Your Application'. The status should reflect as 'Applied for Drive.'

**IMPORTANT NOTE:** Please note that this is an In-Centre test. Kindly be informed that the allotment of seats in the respective center's will be on 'First-Come-First Serve' basis and hence it is important to register and apply at the earliest to select your preferred Test Centre. The selection of preferred city will be restricted once the seats are full (you will not be able to select your preferred city if the seats are already full).

Kindly find attached the step by step registration manual and Aadhar flyer for your reference please.

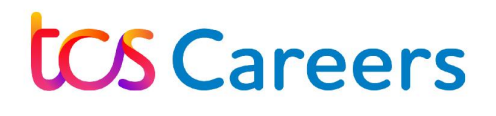

#### **Building on belief**

## Did you know?

Giving the right information can bring you closer to your goal.

Ensure you get the best chance in the TCS BPS Fresher Hiring by filling out the registration details as per your Aadhar card.

### Take a look at what you need to fill:

| 5 | Other Verification<br>Please fill the following details as per Aadhar Card for authentication purpose. |                                             |
|---|----------------------------------------------------------------------------------------------------|---------------------------------------------|
|   | Aadhar Number (last 4 digits) •                                                                        |                                             |
|   | First* Middle Surname*                                                                                 |                                             |
|   | Date of Birth • Day * Month * Year *                                                                   | भारत सरकार<br>GOVERNMENT OF INDIA           |
| 5 | ✓I agree to NextStep Privacy Notice Proceed                                                            | Name XXXX<br>DOB XX-XX-XXXX<br>Gender: MALE |
|   |                                                                                                    |                                             |

Cross check and proceed to move ahead in the next step of the registration process.

Adhaar number (last 4 digits)

Please note: Incomplete or incorrect Aadhar card details in the form could lead to your candidature being rejected.

## Start right, thrive fast

TATA CONSULTANCY SERVICES Experience certainty

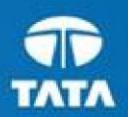

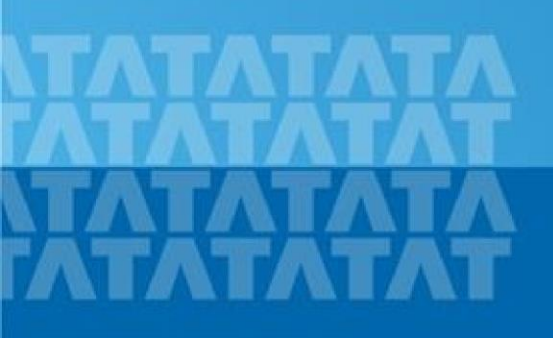

## TCSNextStep Handbook for Candidate Registration

Copyright © 2011 Tata Consultancy Services Limited

Log In to NextStep Campus Portal

**Registration Page** 

**Candidate Log** 

**Application Form** 

- Personal Details
- <u>Academic and Work Experience Details</u>
- Other Details
- Application Form Preview and Declaration

#### TATA CONSULTANCY SERVICES

Experience certainty.

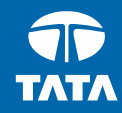

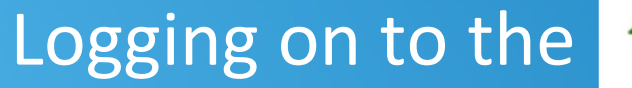

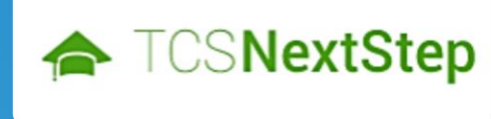

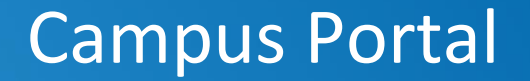

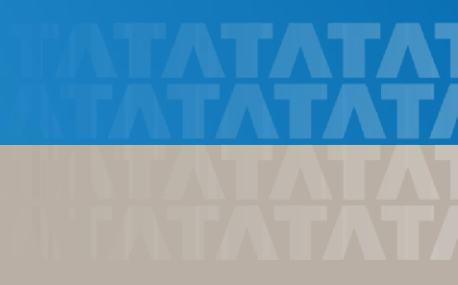

## Logging on to TCS NextStep Campus Portal (continued)

TCSNextStep

Alerts Campus Commune TCS BUZZ Login

# Welcome aboard TCS NextStep!

Register Now →

Click on Register Here

TATA CONSULTANCY SERVICES Experience certainty.

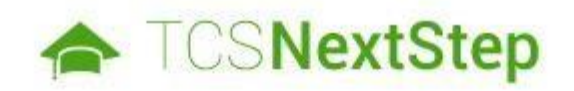

#### Select Category

You have a choice to apply for IT or BPS. Please note that you can register with us under only one category and registering in incorrect category may lead you to repeat the entire registration process

Choose **BPS** 

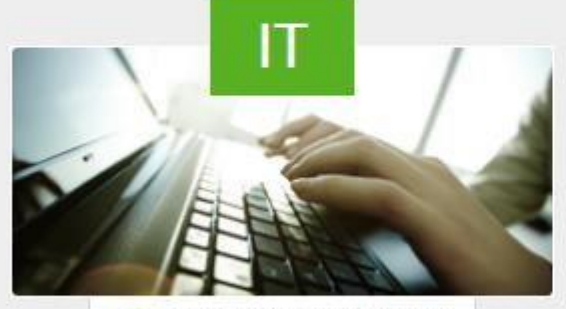

Information Technology

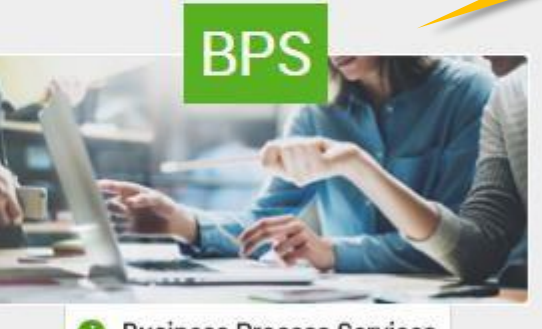

Business Process Services

#### TATA CONSULTANCY SERVICES

Experience certainty.

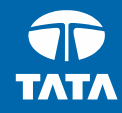

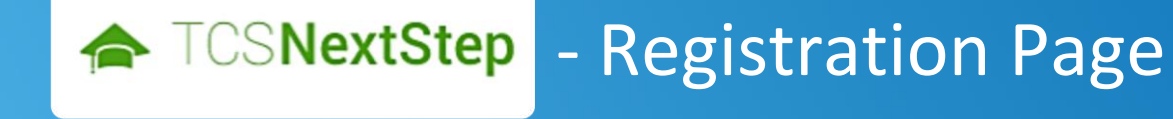

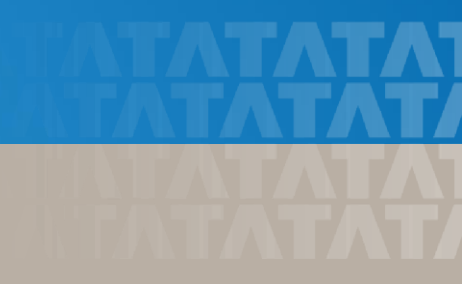

## TCSNextStep Login Verification / Personal Details Please note that the TCS NextStep initiative is available in the India geography. Applications from other countries will not be taken into account. Kindly use personal email domain address for registering into the NextStep Application instead of Institute/College email domain names for smooth communication post academics tenure completion. Verification of your email We will send the verification code on your email id Type your email ID for verification. Email TATA CONCLUTANCY CEDUICE

## TCSNextStep

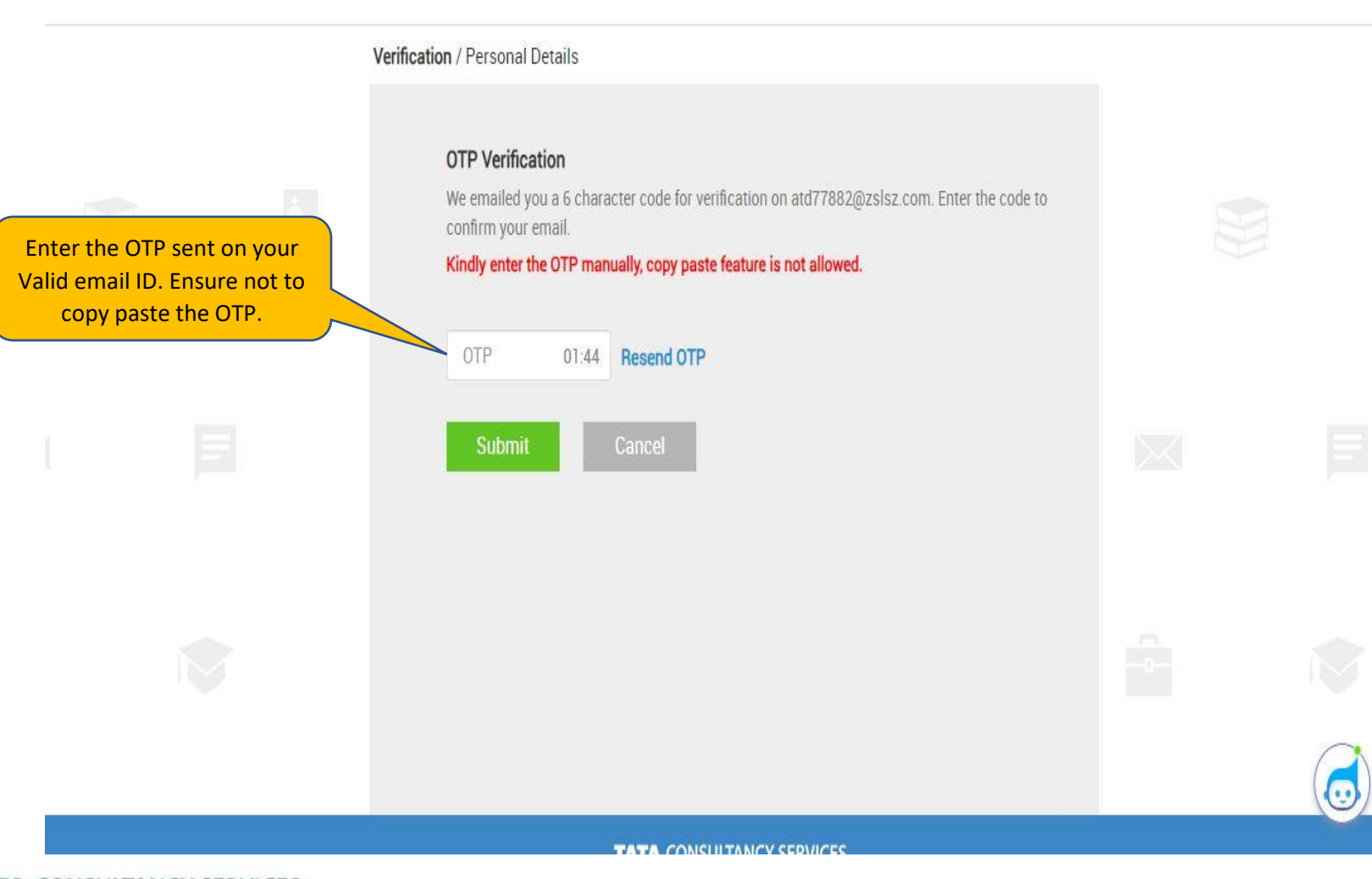

#### TATA CONSULTANCY SERVICES Experience certainty.

Login

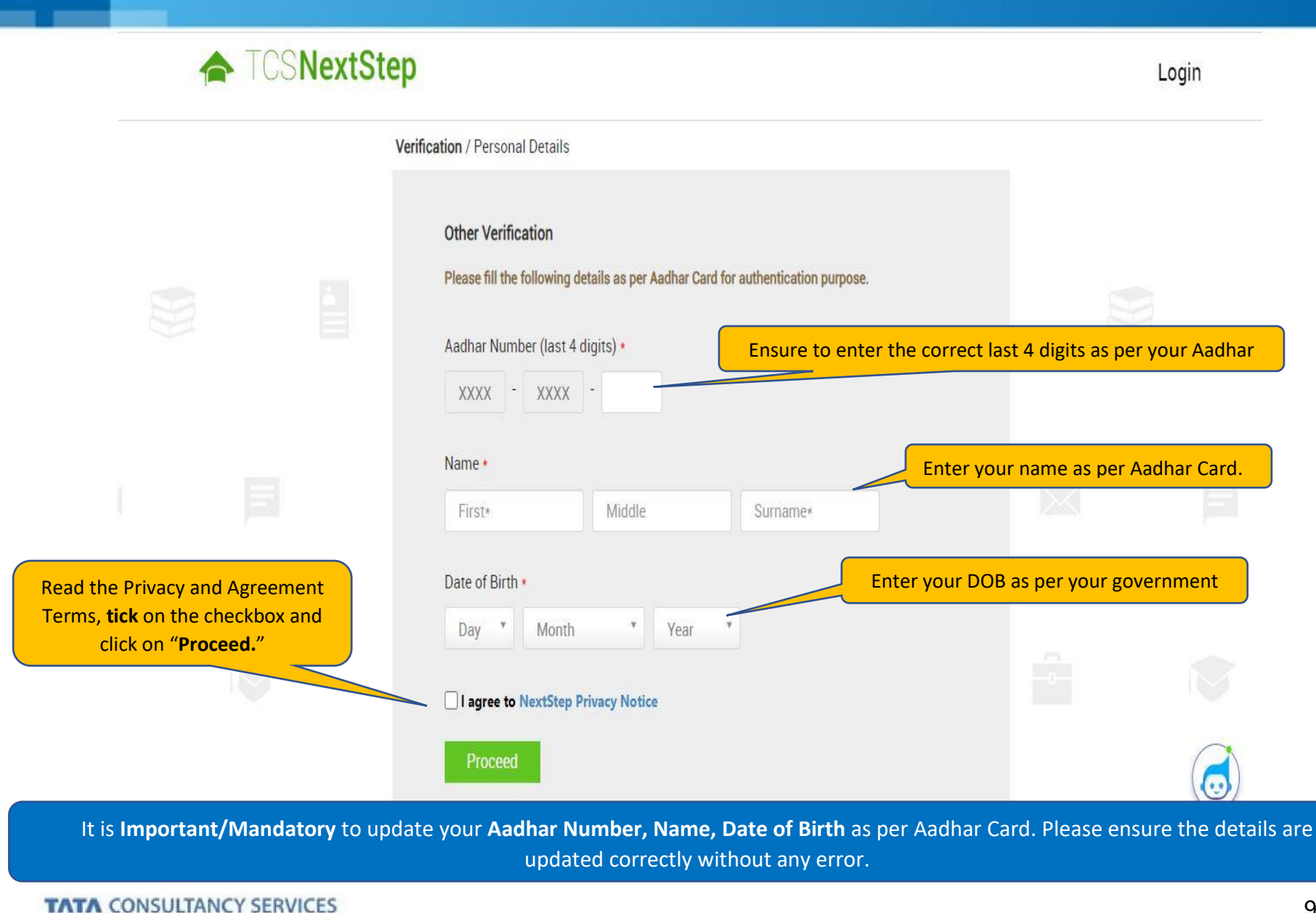

Experience certainty.

## TCSNextStep

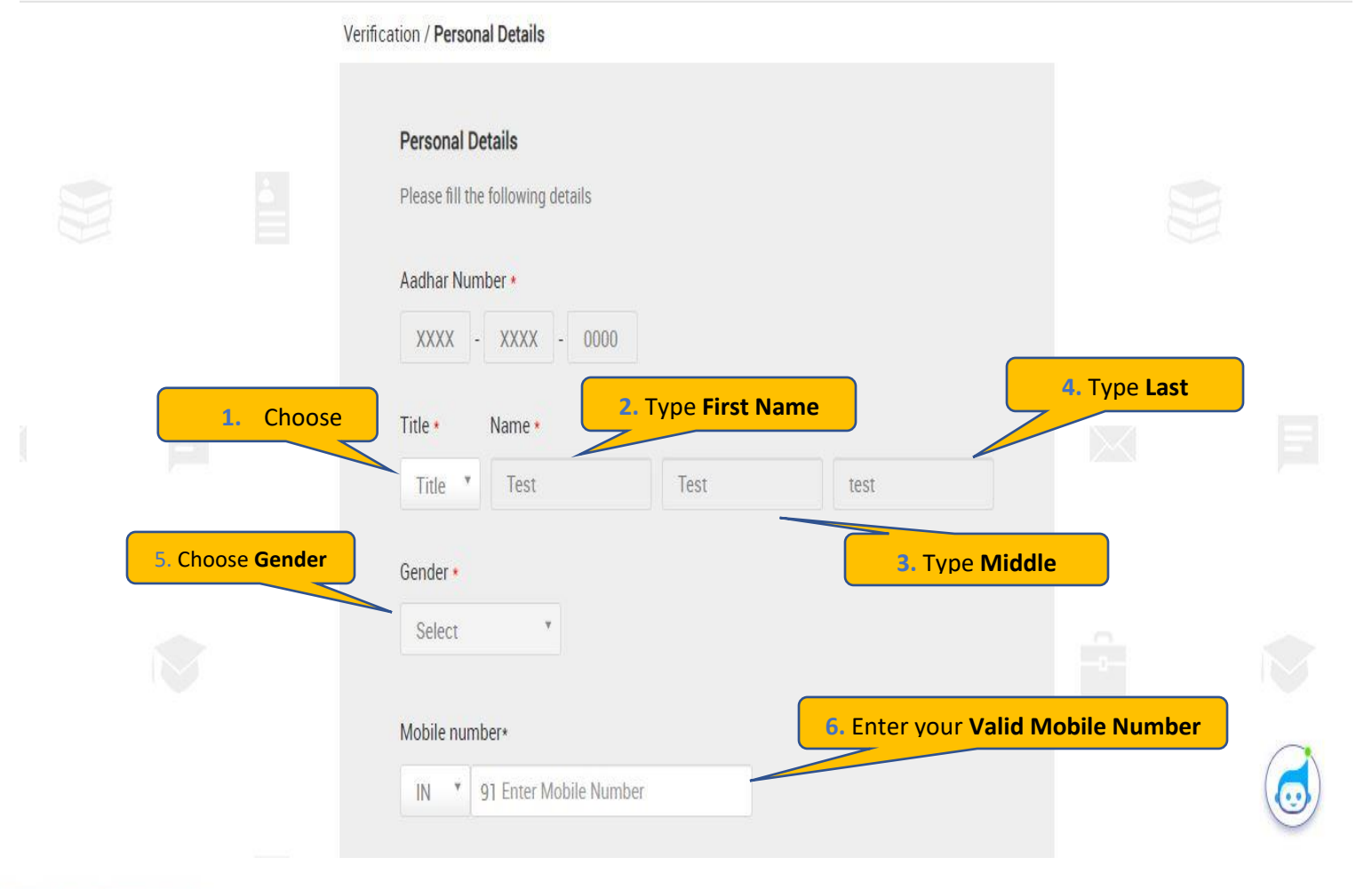

TATA CONSULTANCY SERVICES Experience certainty. Login

|                                  | Institute name *                                     | 7. Enter vour Institute Name                                                                                                    |
|----------------------------------|------------------------------------------------------|----------------------------------------------------------------------------------------------------|
|                                  | Qualification *                                      | 8. Choose your Highest Qualification                                                                                                    |
|                                  | Select                                               | Y                                                                                                    |
| 9. Year of Passing Qualification | Year of passing (for highest qualification) <b>*</b> |                                                                                                    |
|                                  | Select                                               | <ul> <li><b>10. Campus Candidate</b> – Choose Direct Applicant and</li> <li>Off Campus Candidate, <b>BYB</b> if a friend has referred &amp;</li> <li><b>Web</b> if you have received a mail from the Job Portal</li> </ul> |
|                                  | Source type *                                        |                                                                                                    |
|                                  | Select                                               |                                                                                                    |
|                                  | Source name                                          | <b>11. Direct Applicant</b> – Enter College Name, <b>BYB</b> – Enter referred name/EMP ID & <b>Web</b> – Enter the name mentioned                                                                                          |
|                                  |                                                      |                                                                                                    |
|                                  | Nearest TCS Office *                                 | 12 Choose the pearest <b>TCS Office</b>                                                                                                    |
|                                  | Select                                               |                                                                                                    |
|                                  | Set Your Password * 🛈                                |                                                                                                    |

TATA CONSULTANCY SERVICES Experience certainty.

|                                    | Set Your Password * (i)                                      | 13. The Password should consist of Capita<br>Letter, Special Character & Number.                                                |
|------------------------------------|--------------------------------------------------------------|----------------------------------------------------------------------------------------------------|
|                                    | Confirm Password •                                           |                                                                                                    |
|                                    | Select security question *                                   | 14. Select a Security Question and an<br>Answer to your Security Question. This shall<br>be used for password retrieval in case |
|                                    | Answer to security question *                                |                                                                                                    |
| 15. Enter the Captcha and Click on | Please enter the characters that you see in the image below. |                                                                                                    |
|                                    | Submit Back Cancel                                           |                                                                                                    |

On Clicking SUBMIT, you will receive a CT/DT Reference Number which shall be used for further correspondence with regards to your candidature at TCS.

#### TATA CONSULTANCY SERVICES

Experience certainty.

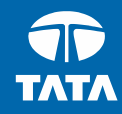

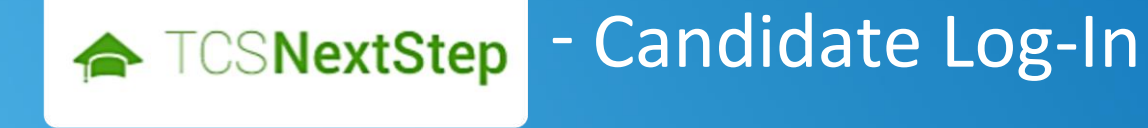

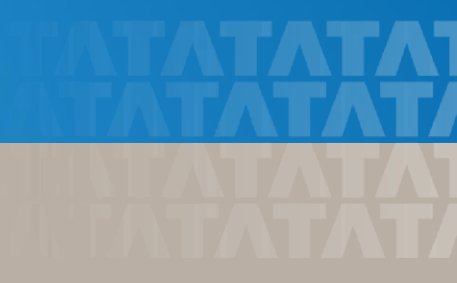

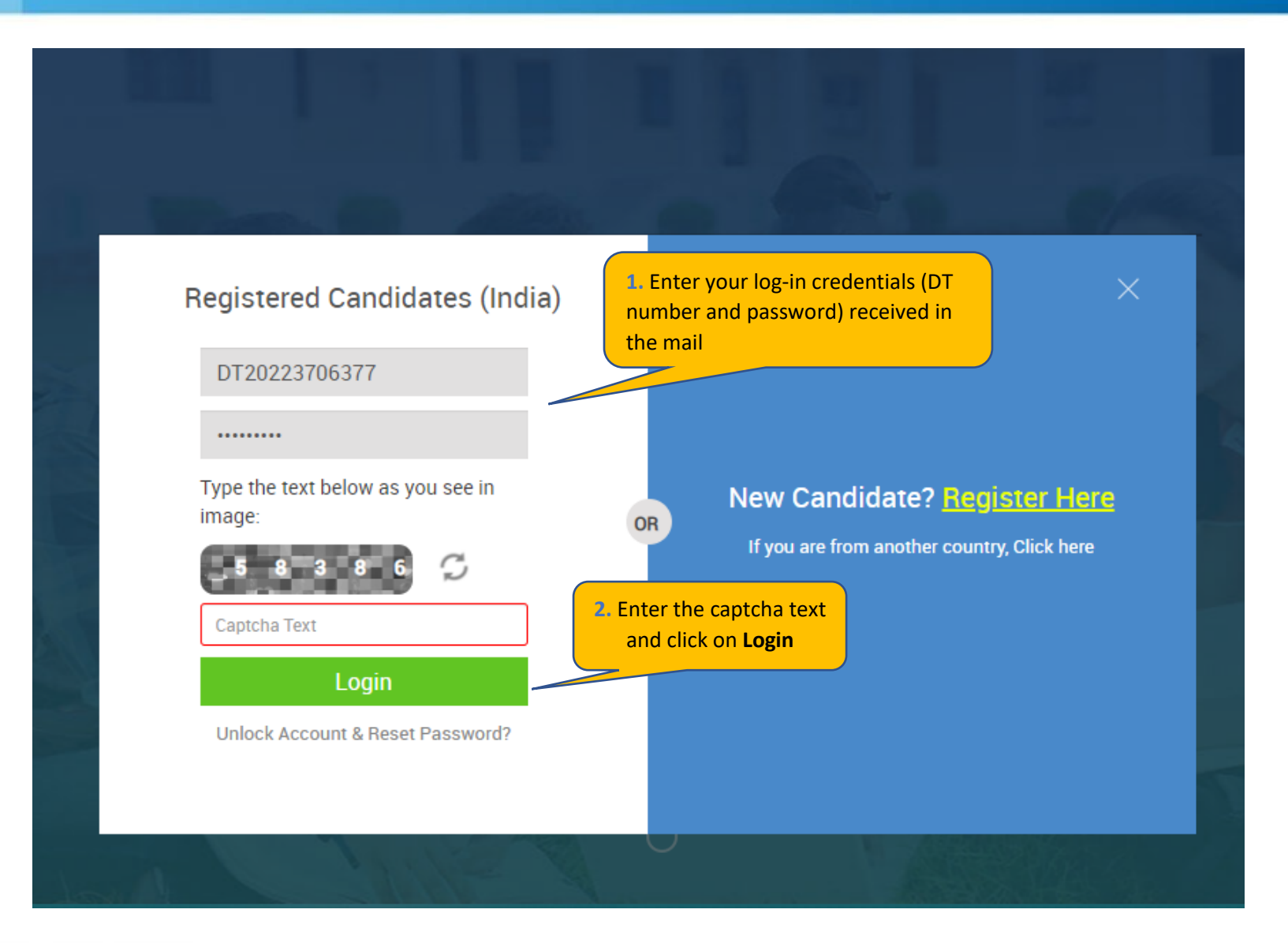

#### TATA CONSULTANCY SERVICES

Experience certainty.

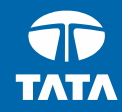

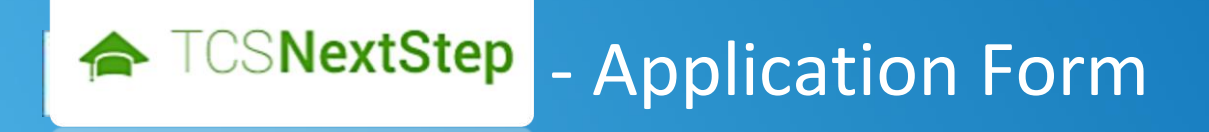

## **3.** Click on **Application**

## TCSNextStep

#### WELCOME SHRUTI SONAWANE (DT20223706377)

| une   | 🛧 Home 🥹 Help & Support 📫 Change Password 🍾 Contact Us Ů Logout |
|-------|-----------------------------------------------------------------|
| ation | TCS NextStep Portal                                             |
|       |                                                                 |
|       |                                                                 |
|       |                                                                 |
|       |                                                                 |
|       |                                                                 |
|       | Welcome aboard on TCS NextStep portal!                          |

TCS NextStep Portal is the first step connecting you with TCS, Asia's leading IT services Company. A single platform that addresses all your needs interactively and simplifies the communication process, this Portal will help you in your transition from being a student on campus to exploring a dynamic career path with TCS.

From keeping you updated on TCS initiatives to answering your queries and helping you explore a world of opportunities, TCS NextStep helps bridge the distance in your journey to becoming a TCSer.

So, go ahead! Explore opportunities. Experience Certainty.

Application Forr Campus Commo Track My Applic How To Apply

#### **Application Form**

| Personal Details                                                                                                    | Academic and Work<br>Experience Details                                                | Other Details                                                                         | Application Form Preview<br>and Declaration          |             |
|----------------------------------------------------------------------------------------------------|----------------------------------------------------------------------------------------|---------------------------------------------------------------------------------------|------------------------------------------------------|-------------|
| IMPORTANT INSTRUCTIONS                                                                                                    |                                                                                        |                                                                                       |                                                      |             |
| <ol> <li>The form is divided into fol</li> <li>Personal Detail</li> <li>Academic and Worl</li> <li>Other Details</li> <li>Form preview and compared on the second second se</li></ol> | lowing four sections. It is mandatory t<br>k Experience Details<br>leclaration         | o enter details in all four sections.                                                 |                                                      |             |
| 2. Fields marked with "*" in th                                                                                                    | nese sections are mandatory.                                                           |                                                                                       |                                                      |             |
| 3. To save the details and nav                                                                                                    | vigate to the next field/screen, click 'Sa                                             | ave and Continue'.                                                                    |                                                      |             |
| 4. To submit the form, click 'S                                                                                                    | Submit Application Form' in 'Form Prev                                                 | iew and Declaration' section.                                                         |                                                      |             |
| 5. Please review the details p<br>mandatory fields. In case y                                                                                                    | roperly before submitting the form to a<br>you wish to edit any details, you can na    | avoid errors. You can use the Application<br>avigate to the relevant section and edit | on Form preview feature after filling in a the same. | all the     |
| 6. Click 'Save' after editing an not submit the form after e                                                                                                    | y details in the form. To submit the for<br>diting any details, the details will not b | rm with the updated details, click 'Subr<br>be saved.                                 | mit Application Form'. Please note that              | t if you do |
| 4. Read important instru                                                                                                    | ictions above and click on start filli<br>the form                                     | ing                                                                                   | Start Filling                                        | g the Form  |

Experience certainty.

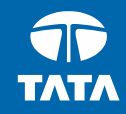

## **NextStep** - Application Form – Personal Details

#### **Application Form**

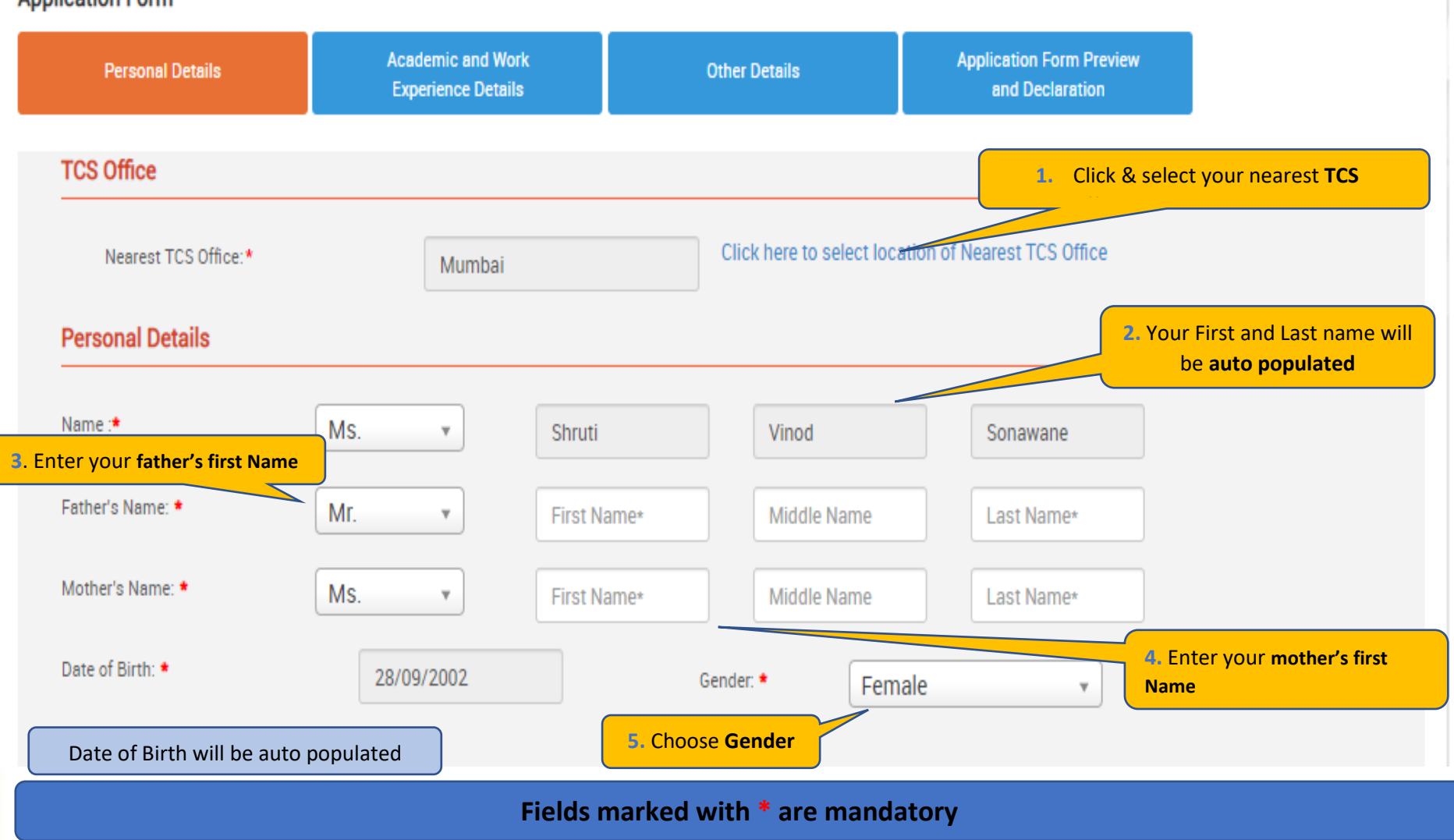

TATA CONSULTANCY SERVICES

Experience certainty.

| House No./<br>Apartment Name/<br>Block No.:<br>Road/Street/Lane:<br>Country: * Type to filter<br>City: * Pincode: *<br>Are the premanant and Present Address same? * Yes • No<br>Present Address<br>House No./<br>Apartment Name/<br>Block No.:<br>Road/Street/Lane:<br>Road/Street/Lane:<br>Country: * Type to filter<br>City: *<br>Country: * Type to filter<br>City: *<br>Country: *<br>Type to filter<br>State: *<br>Country: *<br>Type to filter<br>State: *<br>Country: *<br>City: *<br>Country: *<br>City: *<br>Country: *<br>Type to filter<br>State: *<br>Country: *<br>City: *<br>Country: *<br>City: *<br>Country: *<br>City: *<br>Country: *<br>City: *<br>Country: *<br>City: *<br>City: | Permanent Address                             |                         | 6. E      | nter all mandatory details – Hous        | e No, Area/Landmark, Country, City, State and Pin code |
|----------------------------------------------------------------------------------------------------|-----------------------------------------------|-------------------------|-----------|------------------------------------------|--------------------------------------------------------|
| Road/Street/Lane:     Country:     Type to filter     Present Address     Present Address     Present Address     Present Address     Nouse No./   Apartment Name/   Block No.:     City:   *   Country:   *   Type to filter     *   Present Address     Present Address     Present Address     *   Present Address     *   Present Address   *   Present Address   *   Present Address   *   *    Present Address   *   *   *   *   *   *   *   *   *   *   *   *   *   *   *   *   *   *   *   *   *   *   *   *   *   *   *   *   *   *   *   *   *   *   *   *   *   *   *   *   *   *   *   * <t< th=""><th>House No./ *<br/>Apartment Name/<br/>Block No.:</th><th></th><th></th><th></th><th></th></t<>                                                                                                    | House No./ *<br>Apartment Name/<br>Block No.: |                         |           |                                          |                                                        |
| Country: * Type to filter State: * City: * Pincode: * City: * Pincode: * City: * Pincode: * City: * Pincode: * Country: * Type to filter State: * City: * Type to filter State: * City: * Type to filter State: * City: * Pincode: * City: * Type to filter State: * City: * City: * City: * Type to filter State: * City: * City: * C                                                                                                    | Road/Street/Lane:                             |                         |           | Area/Landmark: *                         |                                                        |
| City: * Pincode: * Are the premanant and Present Address same? * Yes • No Present Address House No./ Apartment Name/ Block No.: Road/Street/Lane: Country: * Type to filter Type to filter State: * Contact Details Email ID: * Prensvij@sol.co.uk Atternate Email ID: Telephone(R): * Pincode: * Contact Details Save Save and Continue 9. Once done, click on Save and Continue to proceed to next section                                                                                                    | Country: *                                    | Type to filter          | •         | State: *                                 |                                                        |
| Are the premanant and Present Address same? * Yes No<br>Present Address<br>House No./<br>Apartment Name/<br>Block No.:<br>Road/Street/Lane: Area/Landmark: *<br>Country: * Type to filter State: *<br>City: * Pincode: *<br>Contact Details & Email ID will be auto populated. Enter your Residence Phone Number and Cell<br>Number<br>Email ID: * pranav.j@aol.co.uk Atternate Email ID:<br>Telephone(R): * Mobile No.:<br>Save Save and Continue<br>Save Save and Continue<br>TATA CONSULTANCY SERVICES                                                                                                    | City: *                                       | [                       |           | Pincode: *                               |                                                        |
| Present Address       Adverse         House No./<br>Apartment Name/<br>Block No.:       *         Road/Street/Lane:       Area/Landmark: *         Country: *       Type to filter         State: *       Image: State: *         Contact Details       8. Email ID will be auto populated. Enter your Residence Phone Number and Cell<br>Number         Email ID: *       pranav.j@sol.co.uk         Telephone(R): *       Mobile No.:         Save and Continue       9. Once done, click on Save and Continue to proceed to next section                                                                                                    | Are the premanant and                         | Present Address same? * | 🔿 Yes 💿 N | •                                        |                                                        |
| House No./ * Apartment Name/ Block No.: Road/Street/Lane: Area/Landmark: * Country: * Type to filter  State: * Contact Details Contact Details Email ID: * Telephone(R): * Pincode: * Save and Continue Save and Continue Save and Continue Save and Continue Conce done, click on Save and Continue to proceed to next section                                                                                                    | Present Address                               |                         |           |                                          | the present address, click on <b>NO</b> , and enter    |
| Road/Street/Lane:     Country: *     Type to filter     State: *     City: *     Pincode: *     Contact Details     Source Contact Details     Email ID: *   pranav.j@aol.co.uk     Alternate Email ID:   Telephone(R): *     Save   Save and Continue     9. Once done, click on Save and Continue to proceed to next section                                                                                                    | House No./ *<br>Apartment Name/<br>Block No.: |                         |           | -                                        | your present address below                             |
| Country: * Type to filter     City: * Pincode: *     Contact Details     Contact Details     Email ID: *   pranav.j@aol.co.uk     Alternate Email ID:   Number     Alternate Email ID:   Save   Save and Continue   Save and Continue     9. Once done, click on Save and Continue to proceed to next section                                                                                                    | Road/Street/Lane:                             |                         |           | Area/Landmark: *                         |                                                        |
| City: * Pincode: *   Contact Details 8. Email ID will be auto populated. Enter your Residence Phone Number and Cell Number   Email ID: * pranavj@sol.co.uk   Telephone(R): * Alternate Email ID:   Save Save and Continue   Save Save and Continue   Save Save and Continue   Save Save and Continue   Save Save and Continue                                                                                                    | Country: *                                    | Type to filter          | •         | State: *                                 |                                                        |
| Contact Details 8. Email ID will be auto populated. Enter your Residence Phone Number and Cell Number   Email ID: * pranav.j@aol.co.uk   Telephone(R): * Alternate Email ID:   Save Save and Continue   Save Save and Continue   9. Once done, click on Save and Continue to proceed to next section                                                                                                    | City: *                                       |                         |           | Pincode: *                               |                                                        |
| Email ID: *   Telephone(R): *     Save   Save and Continue     9. Once done, click on Save and Continue to proceed to next section                                                                                                    | Contact Details                               |                         | 8. Em     | ail ID will be auto populated. E<br>nber | Enter your Residence Phone Number and Cell             |
| Telephone(R): *       Mobile No.:         Save       Save and Continue         Save       Save and Continue         9. Once done, click on Save and Continue to proceed to next section         TATA CONSULTANCY SERVICES       20                                                                                                    | Email ID: *                                   | pranav.j@aol.co.uk      |           | Alternate Email ID:                      |                                                        |
| Save Save and Continue 9. Once done, click on Save and Continue to proceed to next section 20                                                                                                    | Telephone(R): *                               |                         |           | Mobile No.:                              |                                                        |
| TATA CONSULTANCY SERVICES                                                                                                    | Save Save and O                               | Continue                | 9. Once   | done, click on <b>Save and Cor</b>       | ntinue to                                              |
|                                                                                                    | TATA CONSULTANC                               | Y SERVICES              | proceed   | to next section                          | 20                                                     |

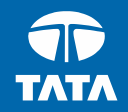

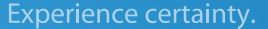

# NextStepApplication Form –Academic & WorkExperience Details

#### **Application Form**

| Personal Details                            | Academic and Work<br>Experience Details         | Other Details                                                              | Application Form Preview<br>and Declaration            |                         |
|---------------------------------------------|-------------------------------------------------|----------------------------------------------------------------------------|--------------------------------------------------------|-------------------------|
|                                             |                                                 |                                                                            |                                                        |                         |
| Instruction *                               | Academic Instructions :                         |                                                                            |                                                        |                         |
| Highest Qualification<br>Category Details * | 1. "Marks/CGPA Obtain                           | ed" denotes Total Marks/CGPA sec                                           | ured by you in ALL* subjects in all                    | semesters in the first  |
| Graduate *                                  | attempt.<br>2. "Total Marks/CGPA"               | denotes total of maximum marks ir                                          | n ALL* subjects in all semesters in t                  | the first attempt. *ALL |
| XII Grade<br>Equivalent Diploma *           | implies that all subje<br>taken into considerat | cts mentioned on the marksheet (ir<br>tion for calculating the obtained/to | ncluding languages, optional subjec<br>tal marks/CGPA. | cts etc) should be      |
| X Grade *                                   | 3. Marks/CGPA obtaine<br>eligibility.           | d during the normal duration of the                                        | e course only will be considered to o                  | lecide on the           |
| Any Other Qualification*                    | 4. Verify your marks aft                        | er entering, as it is a part of the sel                                    | ection criteria.                                       |                         |
| Work Experience<br>Details *                | 5. Please mention only                          | your XII duration in XII Grade detail                                      | ls . Pls do not add the XI duration ir                 | i the same.             |
| Declaration *                               |                                                 |                                                                            | 1. Read the instructions before                        | ore you start           |
| Continue                                    | 2. Use the side bar<br>within different         | to navigate<br>sections                                                    |                                                        |                         |

## Fields marked with are \* mandatory

#### TATA CONSULTANCY SERVICES

Experience certainty.

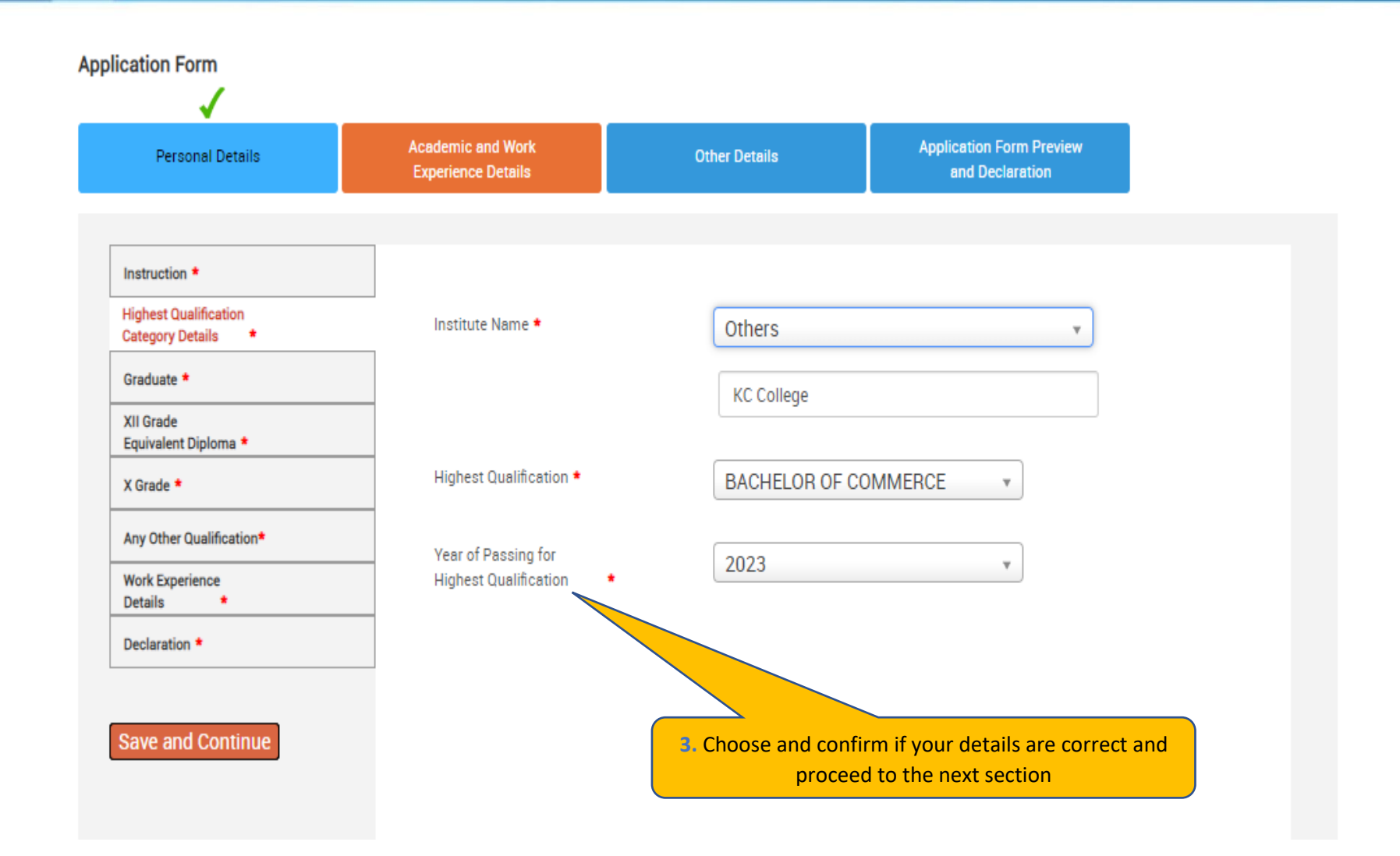

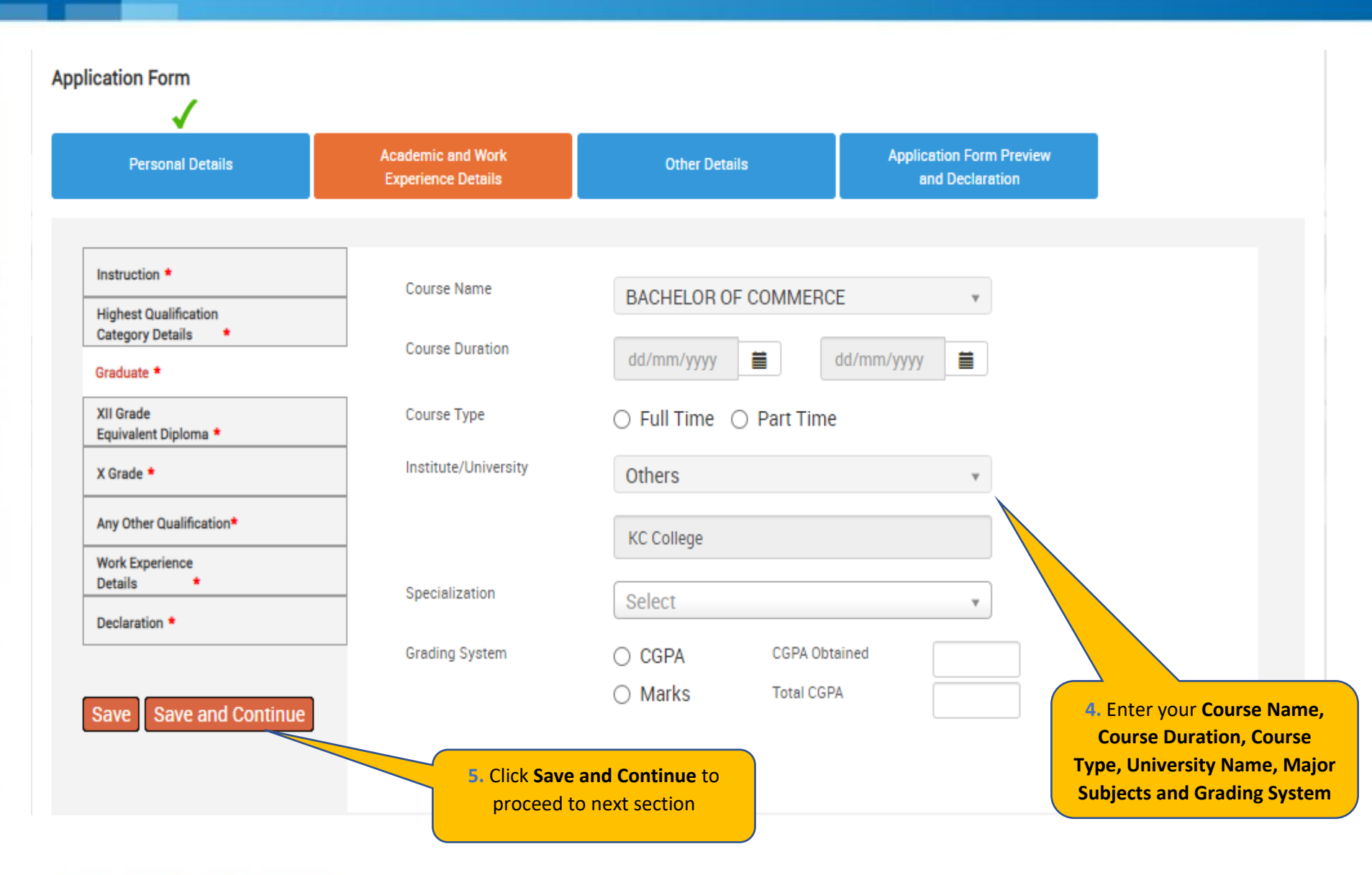

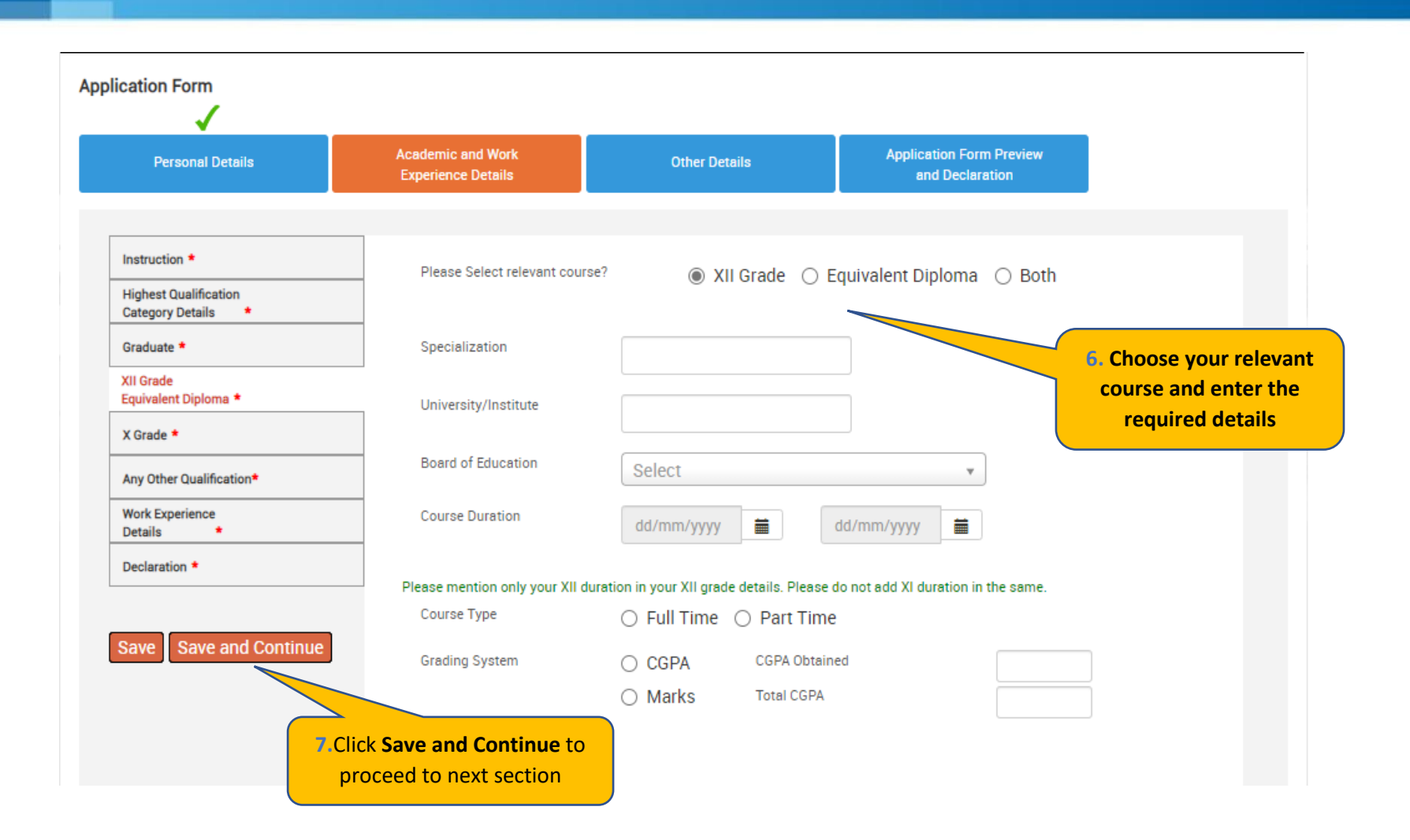

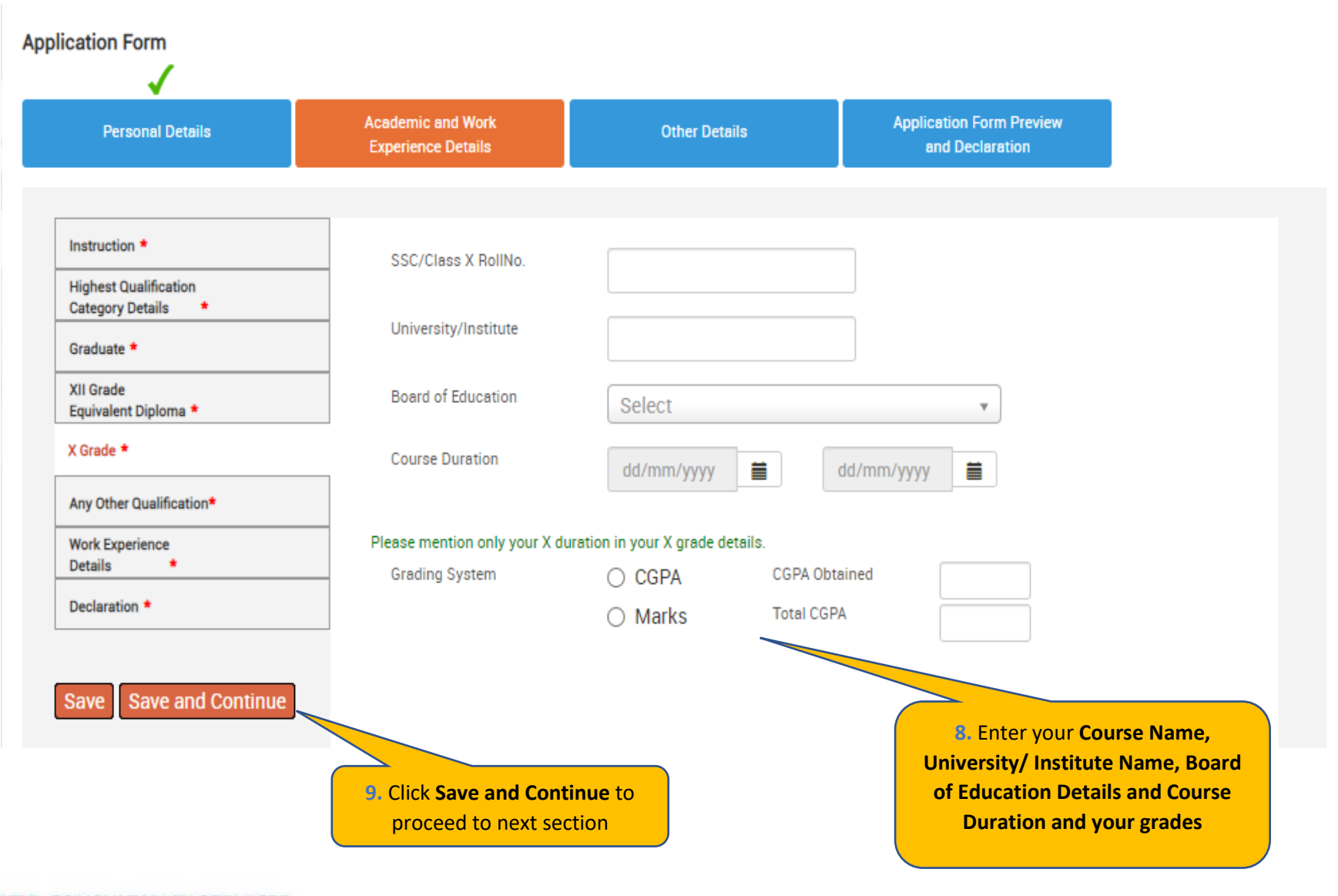

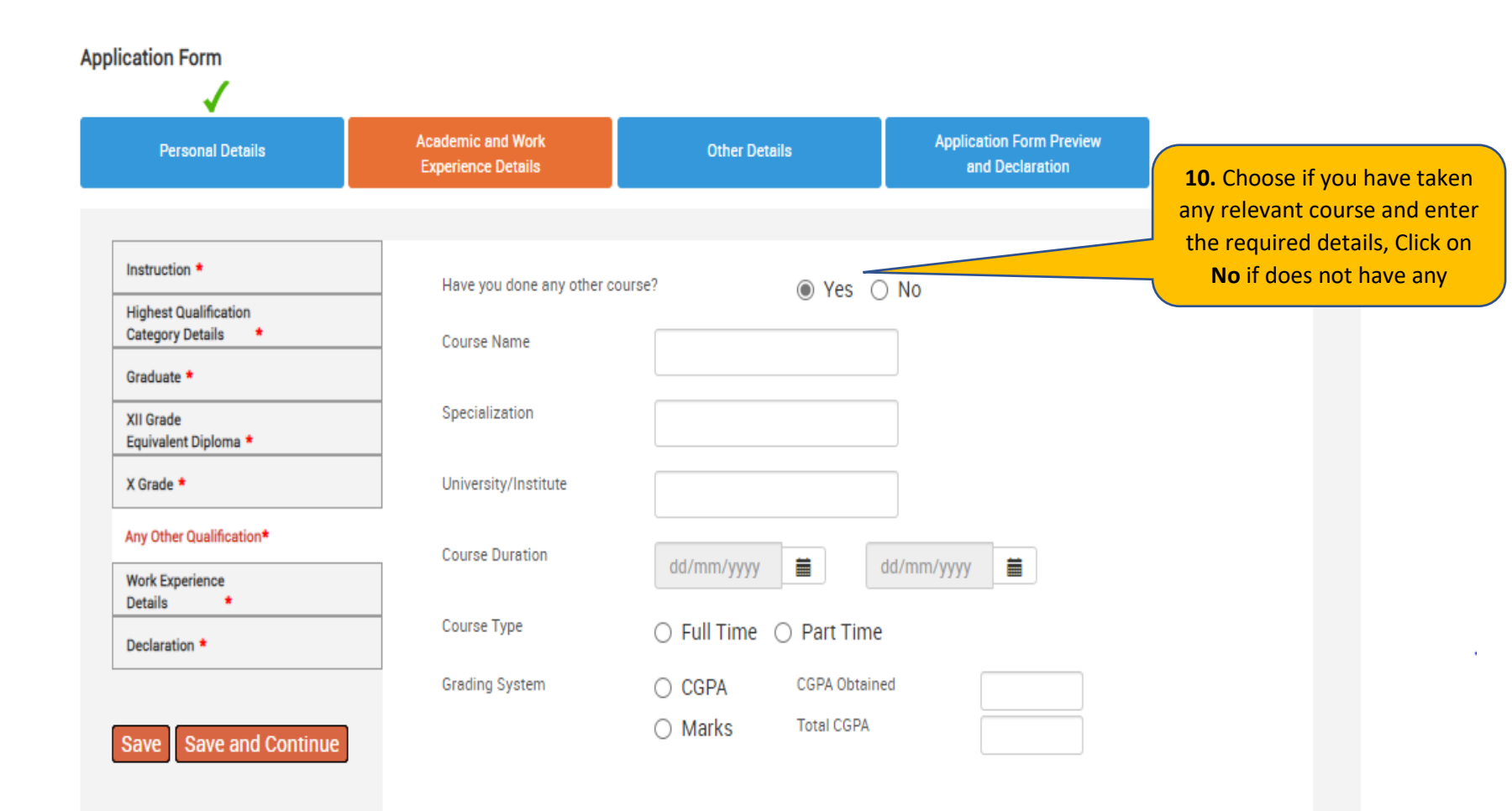

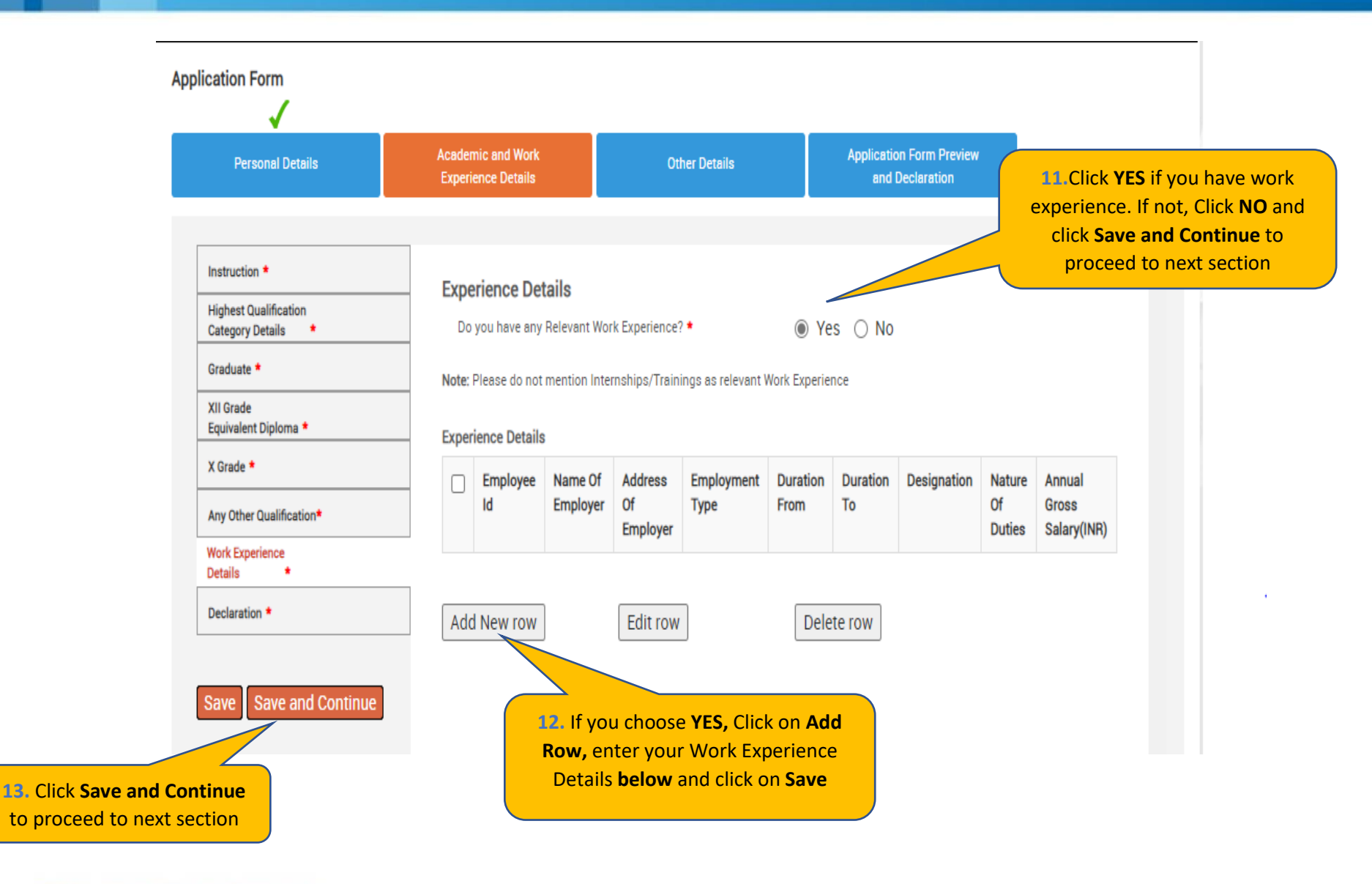

TATA CONSULTANCY SERVICES Experience certainty.

 Enter your Work
 Experience Details and click on Save.

| Employee ID :              |                                                  |
|----------------------------|--------------------------------------------------|
| Name Of Employer :         |                                                  |
| Address Of Employer :      |                                                  |
| Employement Type :         | <ul> <li>Full Time</li> <li>Part Time</li> </ul> |
| Duration From :            | dd/mm/yyyy                                       |
| Duration To :              | dd/mm/yyyy                                       |
| Designation :              |                                                  |
| Nature Of Duties :         |                                                  |
| Annual Gross Salary(INR) : |                                                  |

| Instauction                                                                | Other Details                                                                                                    |                                                                        |                              |
|----------------------------------------------------------------------------|----------------------------------------------------------------------------------------------------|------------------------------------------------------------------------|------------------------------|
| Instruction                                                                | Do you have any break in studies?                                                                                                    |                                                                        |                              |
| Highest Qualification *<br>Category Details                                |                                                                                                    |                                                                        |                              |
| Post Graduate *                                                            | Have you done any other courses?                                                                                                    |                                                                        |                              |
| Graduate *                                                                 | Do you have any pending backlog currently?                                                                                                    |                                                                        |                              |
| XII Grade/ *<br>Equivalent Diploma                                         | Please mention details of Academic Project(s) undertaken.                                                                                                    |                                                                        |                              |
| X Grade *                                                                  | Declaration                                                                                                    |                                                                        |                              |
| Any Other Qualification *                                                  | You have taken all subject marks into consideration for calculating the<br>Obtained/Total Marks/CGPA in each of the above mentioned academic                                                                    | 🔘 Yes 🔘 No                                                             |                              |
| Work Experience *<br>Details                                               | qualifications. *                                                                                                    |                                                                        |                              |
| Declaration *                                                              | "The Marks/CGPA Obtained" entered by you for each of the above mentioned<br>academic qualifications has been secured in the first attempt. *                                                                    | 🔘 Yes 🔘 No                                                             |                              |
|                                                                            | You have considered only the Marks/CGPA obtained during the normal duration of the course for calculating Obtained/Total Marks/CGPA. *                                                                          | 🔾 Yes 🔵 No                                                             |                              |
| Save Save and Continue                                                     | You have completed each of the above mentioned academic courses in the stipulated time as specified by your University/Institute and as per TCSL selection guidelines and do not have any extended education. * | O Yes O No                                                             |                              |
|                                                                            | You have declared break in studies/work experience and pending backlogs, if any, during your academics. *                                                                                                    | 🔘 Yes 🔘 No                                                             |                              |
|                                                                            | You have not attended the TCSL Selection Process in the last 6 months. *                                                                                                    |                                                                        |                              |
| <ol> <li>Once done, tick on I Agree<br/>on Save and Continue to</li> </ol> | ee, and click<br>proceed cation/offer/onboarding is subject to fulfillment of the specifie                                                                                                    | <ol> <li>16. Read Declaration q</li> <li>Yes or No appropri</li> </ol> | uestions and choose<br>ately |
|                                                                            | I Mr. Pranav Joshi solemnly declare that the information in this form is truly stat<br>and                                                                                                    | ed and correct                                                         |                              |
|                                                                            | I Agree *                                                                                                    |                                                                        |                              |
| TATA CONSULTANCY S                                                         | ERVICES                                                                                                    |                                                                        | 30                           |
| Ex                                                                         | perience certainty.                                                                                                    |                                                                        |                              |

Experience certainty.

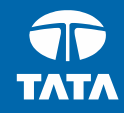

## **NextStep** Application Form – Other Details

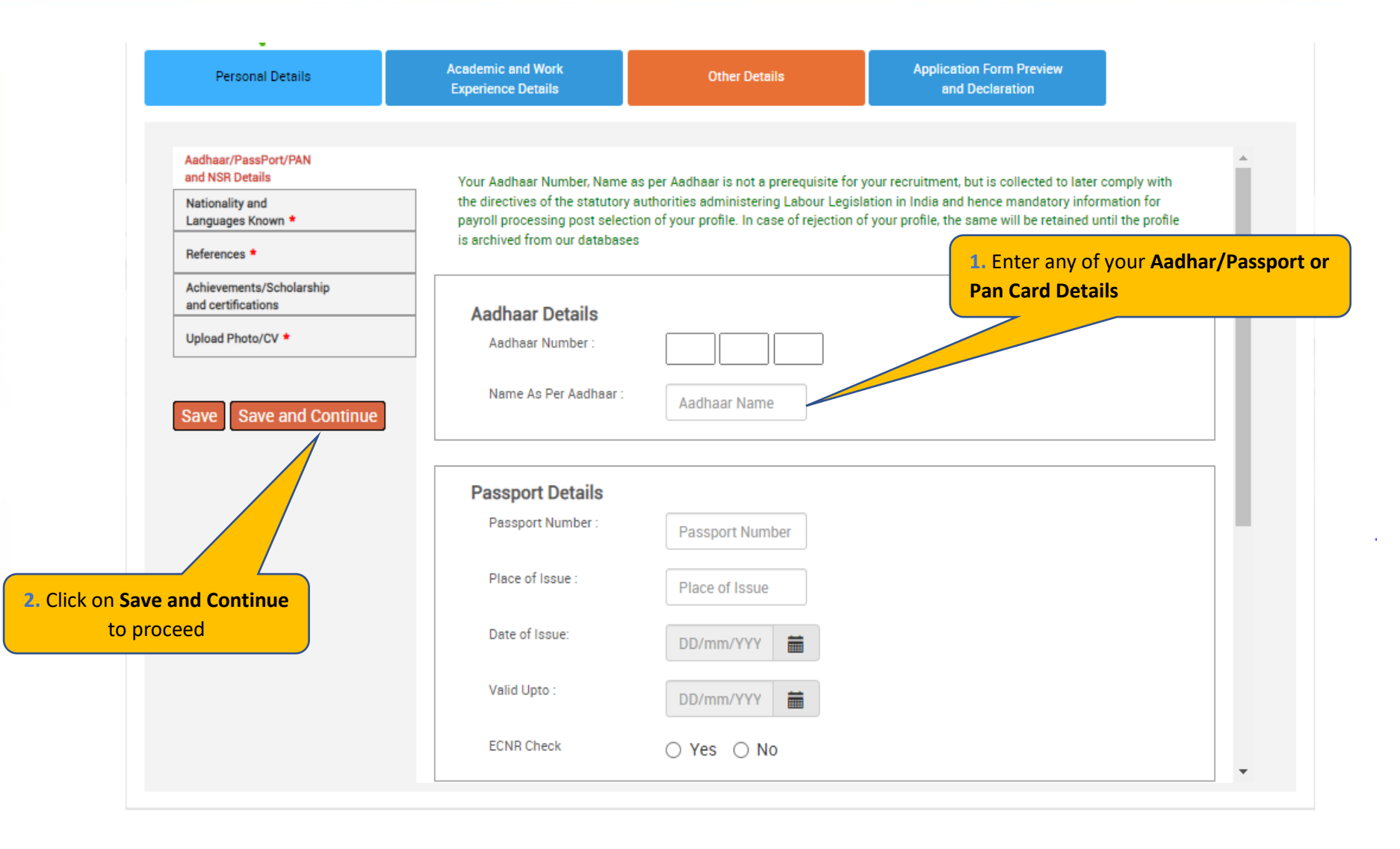

#### TATA CONSULTANCY SERVICES Experience certainty.

| Personal Details                                           | Academic and Work                                                                                               | Other Details                                                                           | Application Form Preview             | r                                     |                                               |
|------------------------------------------------------------|----------------------------------------------------------------------------------------------------|-----------------------------------------------------------------------------------------|--------------------------------------|---------------------------------------|-----------------------------------------------|
|                                                            | Experience Details                                                                                              |                                                                                         | and Declaration                      |                                       | . Enter your <b>Nati</b>                      |
| Aadhaar/PassPort/PAN<br>and NSR Details<br>Nationality and | Nationality<br>Nationality *                                                                                    | Select                                                                                  | v                                    |                                       |                                               |
| References *                                               | Languages Known *                                                                                               |                                                                                         |                                      |                                       |                                               |
| Achievements/Scholarship                                   | In addition to the native langu                                                                                 | uages, you can also select Foreigr                                                      | languages known if applicable.       |                                       |                                               |
| Upload Photo/CV *                                          | Lan                                                                                                    | iguage Speak                                                                            | Read Write                           | Mother Tongue                         |                                               |
| ave Save and Continue                                      | Add New row                                                                                                    | Delete row                                                                              |                                      | 4. C                                  | Click Add <b>New Ro</b><br>er the languages l |
| Save Save and Continue                                     | Add New row<br>Please ensure that you select<br>as your Mother Tounge                                           | Delete row                                                                              | elect more than one then last select | 4. C<br>ente<br>ted will be considerd | Click Add <b>New Ro</b><br>er the languages l |
| Save and Continue                                          | Add New row<br>Please ensure that you select<br>as your Mother Tounge<br>If you have any language certification | Delete row<br>t only one Mother Tounge. If you s<br>ons(including English), please sele | elect more than one then last select | 4, 0<br>ente<br>ted will be considerd | Click Add <b>New Ro</b><br>er the languages l |

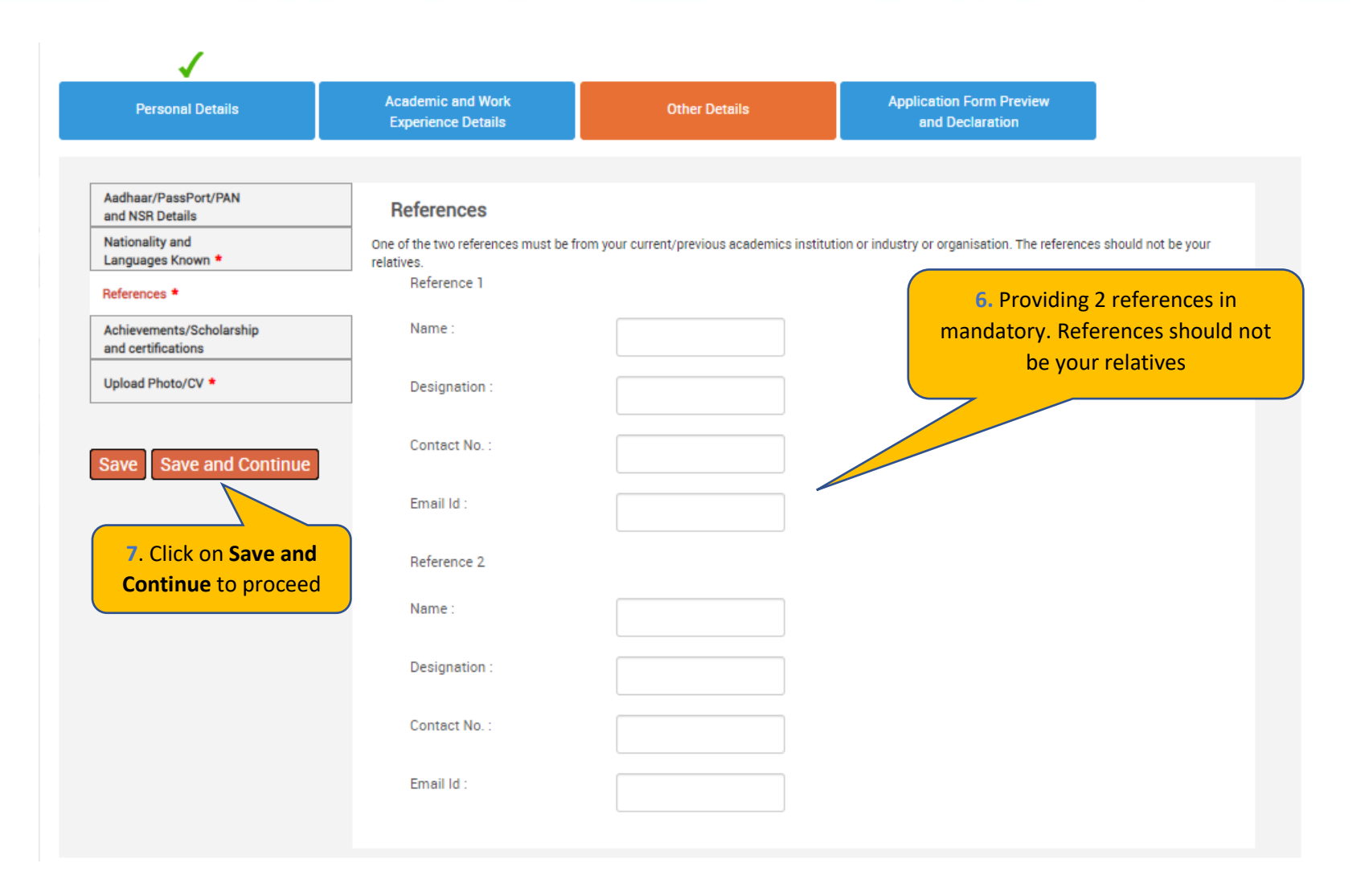

TATA CONSULTANCY SERVICES Experience certainty.

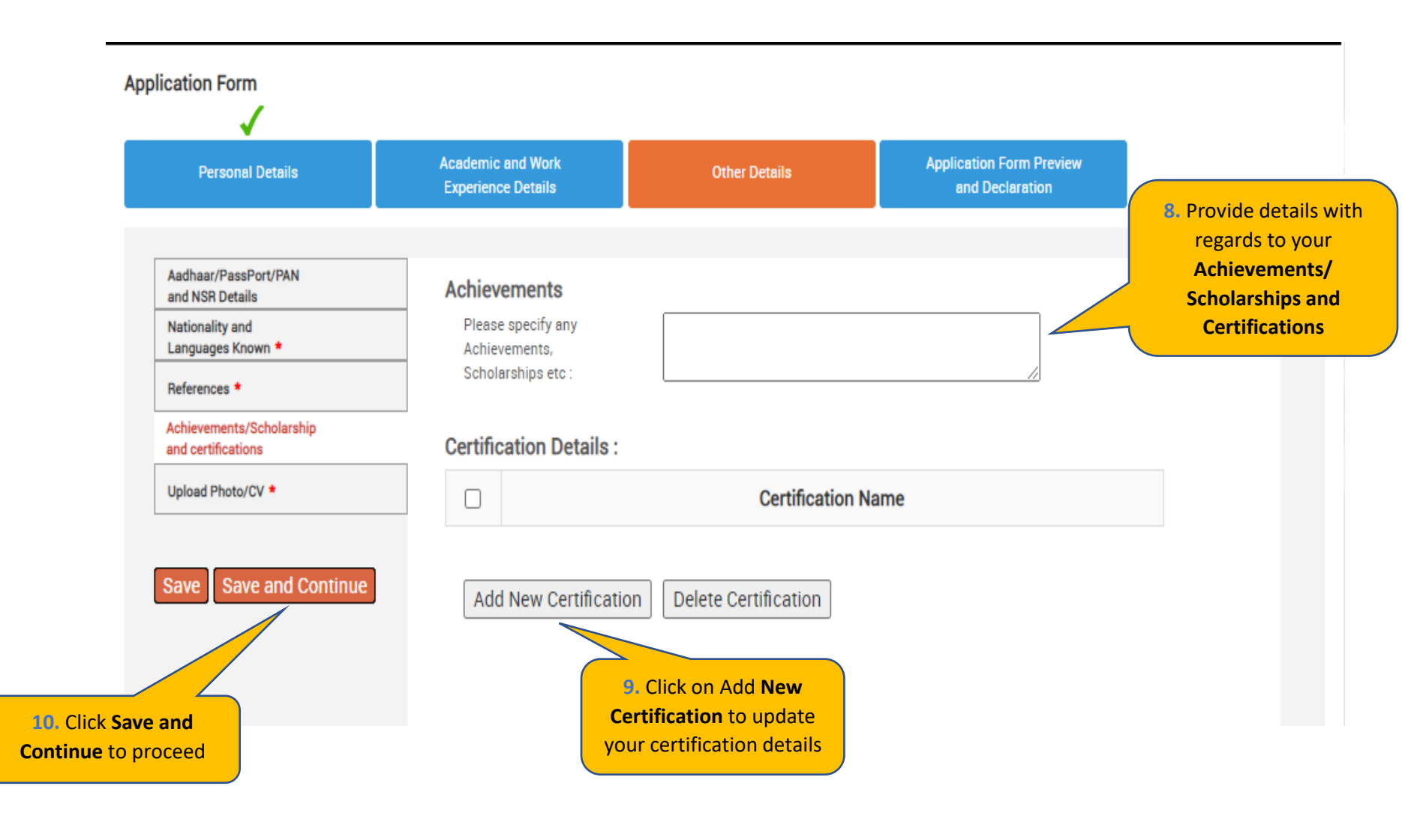

TATA CONSULTANCY SERVICES Experience certainty.

Smart Card Details

**Personal Details** 

Academic and Work Experience Details

Other Details

Application Form Preview and Declaration

Passport/PAN/NSR Details

Nationality and \* Languages Known

References \*

Achievements/Scholarships and Certifications

Upload Photo/CV \*

 Read the Smart Card guidelines, enter your Name as to be printed on the smart card choose your Blood Group and Upload your photo and CV

Save and

12. Click Save and Con

proceed

Kindly follow the below mentioned steps to successfully upload your photograph.

1. Upload your recent passport size color photograph.

(Dimension : 35 mm\*35mm. Format: \*.jpg. \*.jpeg. Size: Maximum 500kb).

2. The photograph must be formal, with a white/off white background.

3. You should look straight into the camera and your head should not be titled in the photograph.

(Smart card is your TCS identity card which will be handed over to you once you join the company.)

Click on the Browse button to search for the location where the photograph is stored. The photograph will be uploaded and displayed to you.

Please provide the below details carefully as they will be printed on your TCS identity card if you get selected to TCS.

| our | Name *<br>(as to be printed on the smart card) |                    |                    |
|-----|------------------------------------------------|--------------------|--------------------|
|     |                                                | First Name *       | Last Name          |
|     |                                                | (Max 15 Character) | (Max 15 Character) |
|     | Blood Group *                                  | Type to filter 🗸 🔻 | ]                  |
| ue  |                                                |                    |                    |
| 1.1 |                                                |                    |                    |
|     |                                                |                    |                    |
|     |                                                |                    |                    |
|     | Upload Photo *                                 | Brov               | vse and Upload     |
|     | Upload Photo *<br>Upload CV                    | Brov               | vse and Upload     |

Please ensure the file format is of the following types, .pdf,.doc,.docx,.txt,.rtf (max 500KB)

#### TATA CONSULTANCY SERVICES

Experience certainty.

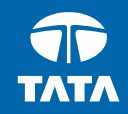

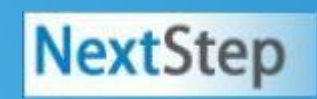

## Application Form – Application Form Preview and Declaration

|                                                                                                    | Academic and Work<br>Experience Details                                                                                                    | Other Details                                                                                                    | Application F<br>Preview and Dec                                                                                                    | orm<br>laration                                                                                                    |
|----------------------------------------------------------------------------------------------------|----------------------------------------------------------------------------------------------------|----------------------------------------------------------------------------------------------------|----------------------------------------------------------------------------------------------------|----------------------------------------------------------------------------------------------------|
| Application Form P                                                                                                    | review                                                                                                    |                                                                                                    |                                                                                                    |                                                                                                    |
| Click on the Applicatio<br>Please note that you o<br>Cindly confirm your de<br>You can edit any infor<br>espective section bef                                     | n Form Preview link to view Ap<br>can preview the form only after<br>stails, as details entered by yo<br>mation (except name, email I<br>ore final submission of the Ap                                     | plication Form filled by you<br>r filling up all the mandator<br>u would be considered for y<br>D, date of birth, gender , S<br>plication Form.                       | ry fields in the form<br>rour final evaluation.<br>SC roll number and r                                                                                   | nother's maiden name) by navigating to                                                                                       |
|                                                                                                    |                                                                                                    |                                                                                                    | 1. Pi                                                                                                    | review the Application Form, Read the                                                                                        |
|                                                                                                    |                                                                                                    | Application For                                                                                                    | rm preview Dec                                                                                                    | laration, tick I Agree, enter place, and click on                                                                            |
| )eclaration                                                                                                    |                                                                                                    |                                                                                                    | Sub                                                                                                    | mit Application Form                                                                                                    |
|                                                                                                    |                                                                                                    |                                                                                                    |                                                                                                    |                                                                                                    |
| late,place,Position a                                                                                                    | pplied for and final results):                                                                                                    |                                                                                                    |                                                                                                    |                                                                                                    |
| CS Terms and Co                                                                                                    | nditions                                                                                                    |                                                                                                    |                                                                                                    |                                                                                                    |
| TCS Terms and Col<br>certify that the info<br>actually correct and s<br>accept that an appo<br>any information has b                                               | applied for and final results):<br>application to render services<br>rmation furnished in this form<br>ubject to verification by TCS in<br>intment given to me on this t<br>een found to be false, mislea   | to Tata Consultancy Servic<br>n as well as in all other for<br>cluding Reference Check a<br>basis can be revoked and/<br>ding, deliberately omitted/                  | es Ltd (the "Company<br>ms filled-in by me in<br>nd Background Verific<br>or terminated withou<br>suppressed.                                             | y"), I hereby agree as follows:<br>n conjunction with my traineeship is<br>ration.<br>It any notice at any time in future if |
| <b>TCS Terms and Co</b><br>in connection with my<br>certify that the info<br>factually correct and s<br>accept that an appo                                        | applied for and final results):<br>application to render services<br>rmation furnished in this form<br>ubject to verification by TCS in<br>intment given to me on this b<br>een found to be false, mislea   | to Tata Consultancy Servic<br>n as well as in all other for<br>cluding Reference Check a<br>basis can be revoked and/<br>ding, deliberately omitted/<br>I             | es Ltd (the "Company<br>rms filled-in by me in<br>nd Background Verific<br>or terminated withou<br>suppressed.<br>Agree *                                 | y"), I hereby agree as follows:<br>n conjunction with my traineeship is<br>ation.<br>It any notice at any time in future if  |
| TCS Terms and Col<br>in connection with my<br>certify that the info<br>factually correct and s<br>accept that an appo<br>any information has b                     | applied for and final results):<br>application to render services<br>rmation furnished in this form<br>ubject to verification by TCS in<br>intment given to me on this t<br>een found to be false, mislea   | to Tata Consultancy Servic<br>n as well as in all other for<br>cluding Reference Check and/<br>basis can be revoked and/<br>ding, deliberately omitted/<br>I          | es Ltd (the "Company<br>ms filled-in by me in<br>nd Background Verific<br>or terminated withou<br>suppressed.<br>Agree *                                  | y"), I hereby agree as follows:<br>n conjunction with my traineeship is<br>ation.<br>it any notice at any time in future if  |
| FCS Terms and Col<br>In connection with my<br>Certify that the infor<br>actually correct and s<br>accept that an appo<br>any information has b<br>ate : 12/08/2015 | applied for and final results):<br>application to render services<br>rmation furnished in this form<br>ubject to verification by TCS in<br>intment given to me on this to<br>seen found to be false, mislea | to Tata Consultancy Servic<br>n as well as in all other for<br>cluding Reference Check a<br>basis can be revoked and/<br>ding, deliberately omitted/<br>I .<br>Submit | es Ltd (the "Company<br>ms filled-in by me in<br>nd Background Verific<br>or terminated withou<br>suppressed.<br>Agree *<br>Place : *<br>Application Form | y"), I hereby agree as follows:<br>n conjunction with my traineeship is<br>ation.<br>It any notice at any time in future if  |

TATA CONSULTANCY SERVICES Experience certainty.

applicants will receive consideration for employment without regard to this information.

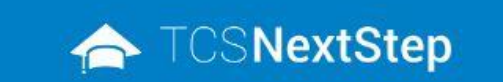

2. Click on **Home** post downloading the application form

WELCOME SHRUTI SONAWANE (DT20223706377)

A Home 😧 Help & Support 🚔 Change Password 💪 Contact Us 🖒 Logout

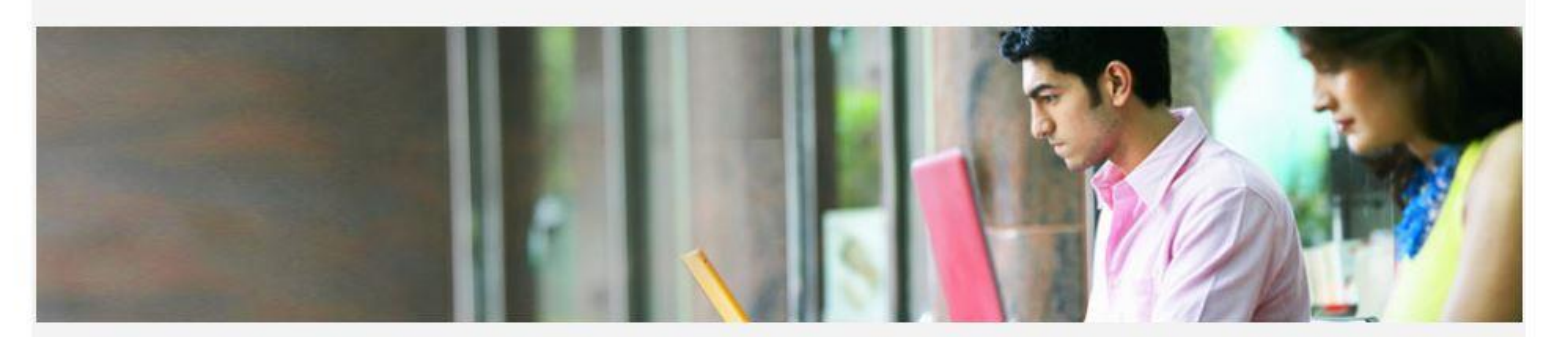

You have successfully submitted the Application Form!

Download Application Form(.pdf)

 Post Submitting the form download the Application
 Form for your reference

Back

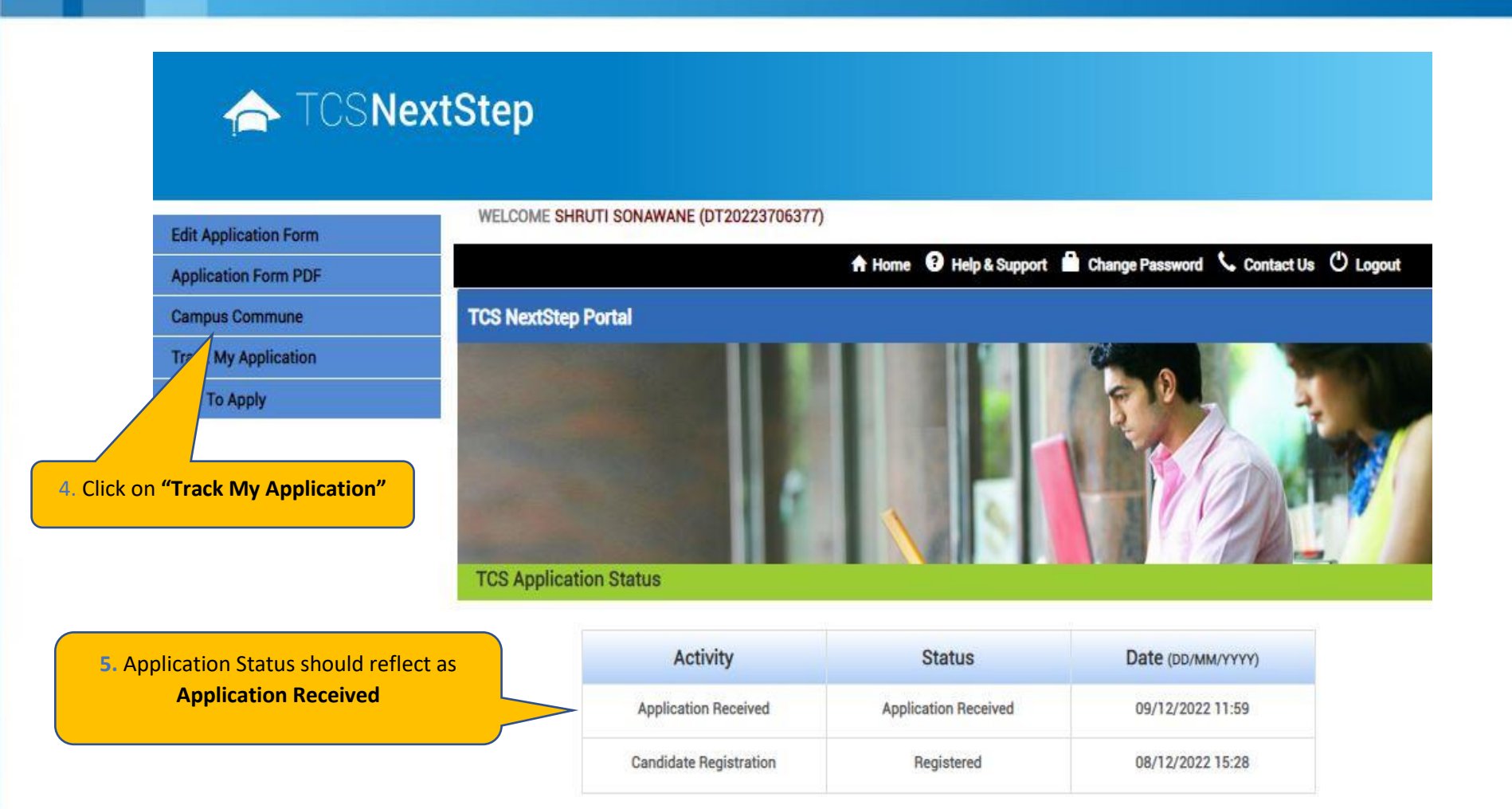

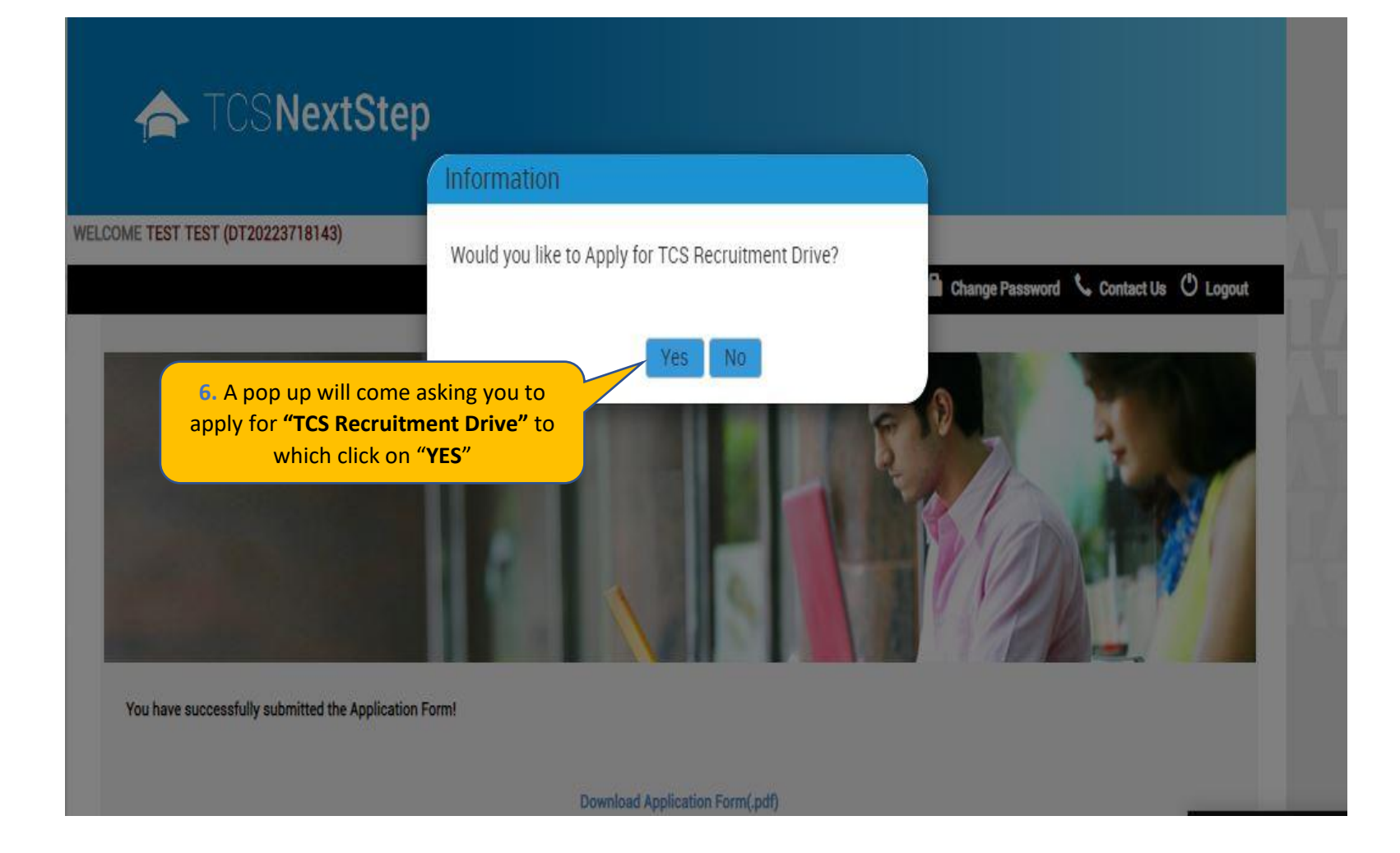

## 🔶 TCSNextStep

Edit Application Form

**Application Form PDF** 

Campus Commune

Track My Application

Apply For Drive

To Apply

#### WELCOME TEST MAIL (DT20223703288)

A Home 🥹 Help & Support 🚔 Change Password 📞 Contact Us 🙂 Logout

#### **Apply For TCS Recruitment Drive**

TCS BPS Hiring - TCS has curated exclusive opportunities for Arts, Commerce and Science Graduates from the 2023 Year of Passing to apply for exciting careers and make #TheBigMove

Exceptional performers will be part of TCS's fastest growing units in various enriching roles that amplify their career growth.

Selected candidates will be onboarded in FY'24 post course completion.

Qualifications Eligible - Candidates pursuing BCom, BA, BBA, BBM, BMS, BAF, BBI, BSc (Except IT / CS) from 2023 Year of Passing would be eligible to take part in this drive.

For the Candidate's that have already created the DT Reference ID in the past and have submitted the application form can directly "Apply for Drive" and select your nearest Test Centre.

| Nearest Test Centre * | Click here to select nearest Test Centre |
|-----------------------|------------------------------------------|
|                       |                                          |

Apply

## 🔶 TCSNextStep

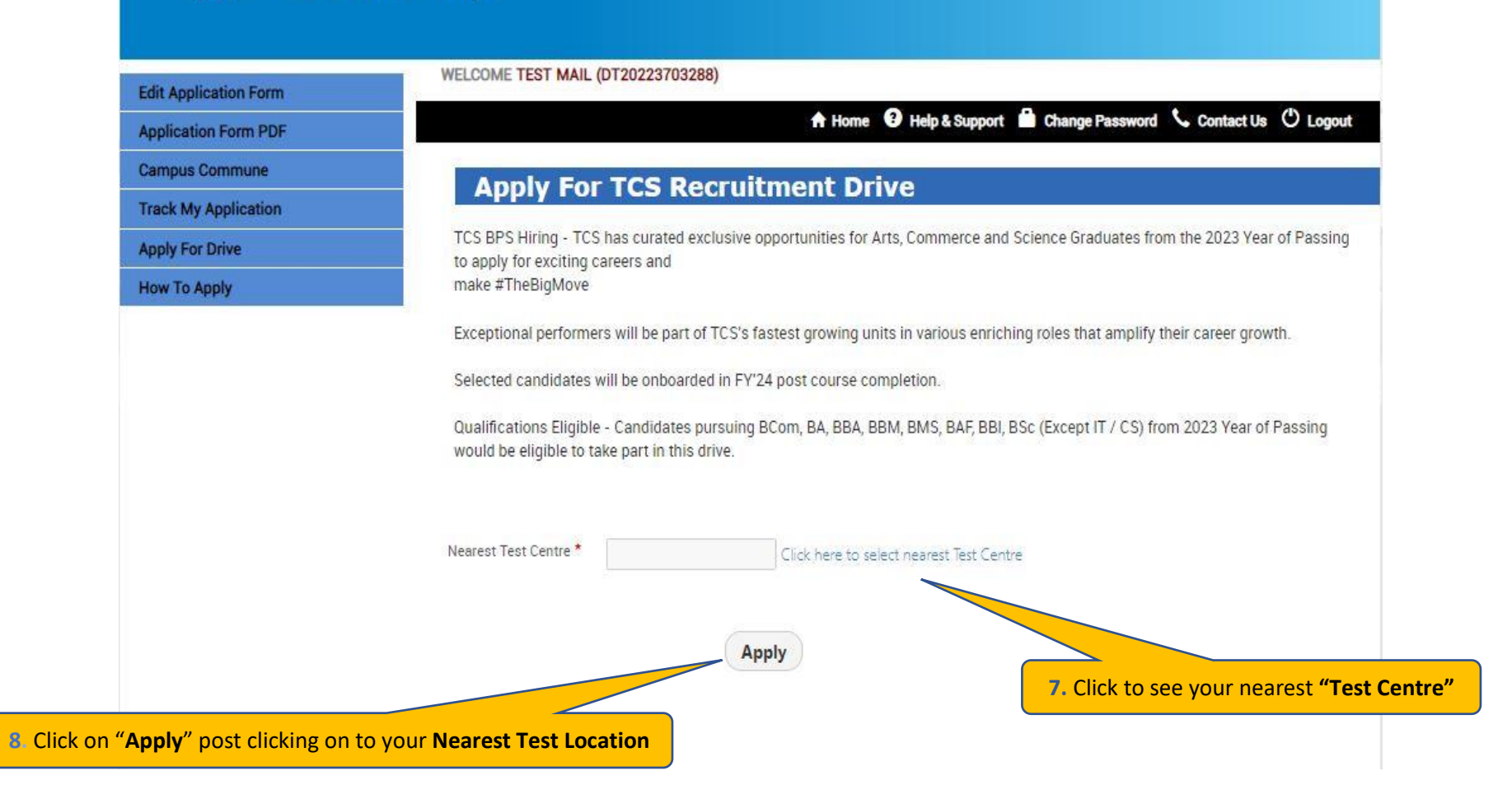

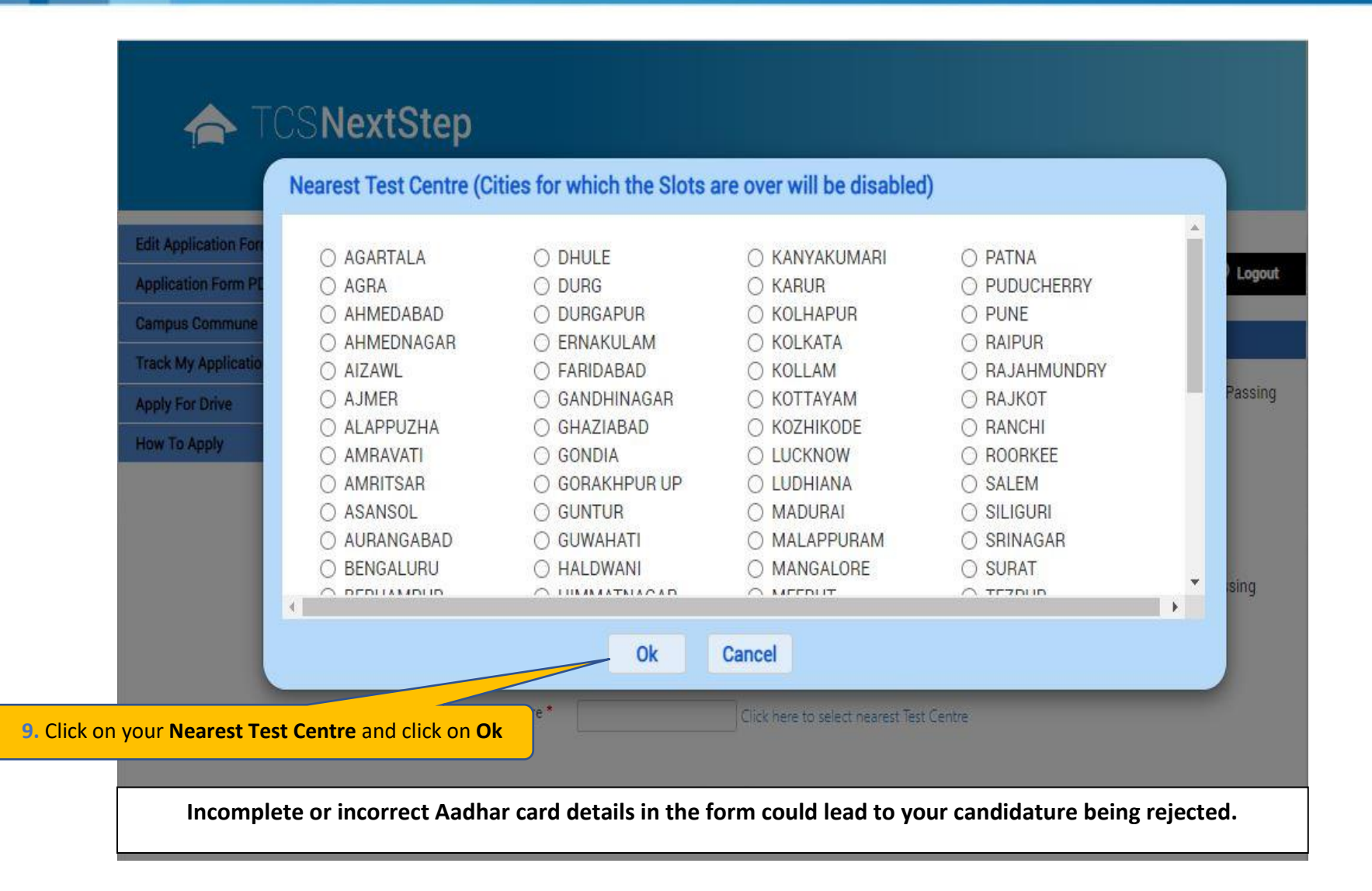

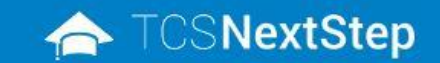

|                       | WELCOME TEST TEST (DT20223749496)                                                                                                    |
|-----------------------|----------------------------------------------------------------------------------------------------|
| Edit Application Form |                                                                                                    |
| Application Form PDF  | A Home 🤨 Help & Support 🖬 Change Password 💪 Contact Us 🔘 Logout                                                                                                    |
| Campus Commune        | Apply For TCC Degraitment Drive                                                                                                    |
| Track My Application  | Apply For TCS Recruitment Drive                                                                                                    |
| How To Apply          | TCS BPS Hiring - TCS has curated exclusive opportunities for Arts, Commerce and Science Graduates from the 2023 Year of Passing<br>to apply for exciting careers and<br>make #TheBigMove<br>Exceptional performers will be part of TCS's fastest growing units in various enriching roles that amplify their career growth.<br>Selected candidates will be onboarded in FY'24 post course completion.<br>Qualifications Eligible - Candidates pursuing BCom, BA, BBA, BBM, BMS, BAF, BBI, BSc (Except IT / CS) from 2023 Year of Passing<br>would be eligible to take part in this drive. |
|                       | Nearest Test Centre *       Click here to select nearest Test Centre         Preferred Job<br>Location 1*       Select         Preferred Job<br>Location 2       Select         Select       Image: Select in the select one preferred Job Location and click on Apply.                                                                                                    |

Apply

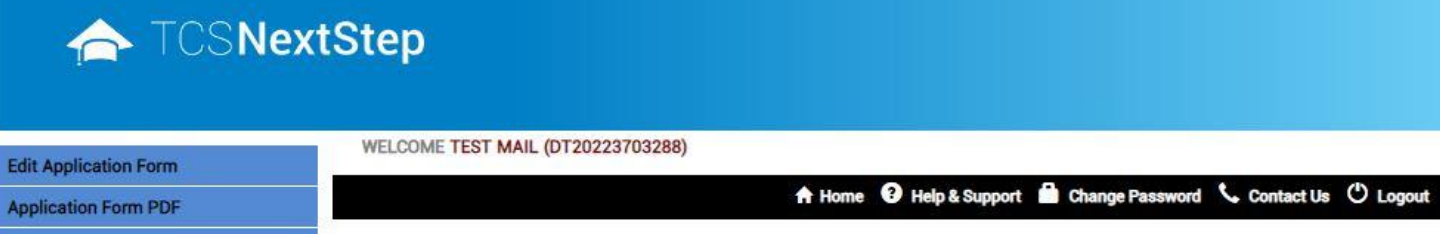

You have applied for Recruitment Drive.

Track My Application

Campus Commune

Apply For Drive

How To Apply

**11.** A message will pop up stating you have applied for the Recruitment Drive

#### TATA CONSULTANCY SERVICES

Experience certainty.

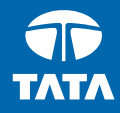

## Thank You